# ARM° DS-5<sup>°</sup>

Version 5.4

**Using Eclipse** 

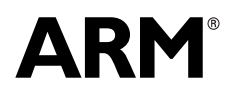

Copyright © 2010, 2011 ARM. All rights reserved. ARM DUI 0480D (ID011411)

# ARM DS-5 Using Eclipse

#### Copyright © 2010, 2011 ARM. All rights reserved.

#### **Release Information**

The following changes have been made to this book.

Change History

| Date           | Issue | Confidentiality  | Change                      |
|----------------|-------|------------------|-----------------------------|
| June 2010      | А     | Non-Confidential | First release for DS-5      |
| September 2010 | В     | Non-Confidential | Update for DS-5 version 5.2 |
| November 2010  | С     | Non-Confidential | Update for DS-5 version 5.3 |
| January 2011   | D     | Non-Confidential | Update for DS-5 version 5.4 |

#### **Proprietary Notice**

Words and logos marked with  ${}^{\circledast}$  or  ${}^{\bowtie}$  are registered trademarks or trademarks of ARM in the EU and other countries, except as otherwise stated below in this proprietary notice. Other brands and names mentioned herein may be the trademarks of their respective owners.

Neither the whole nor any part of the information contained in, or the product described in, this document may be adapted or reproduced in any material form except with the prior written permission of the copyright holder.

The product described in this document is subject to continuous developments and improvements. All particulars of the product and its use contained in this document are given by ARM in good faith. However, all warranties implied or expressed, including but not limited to implied warranties of merchantability, or fitness for purpose, are excluded.

This document is intended only to assist the reader in the use of the product. ARM shall not be liable for any loss or damage arising from the use of any information in this document, or any error or omission in such information, or any incorrect use of the product.

Where the term ARM is used it means "ARM or any of its subsidiaries as appropriate".

#### **Confidentiality Status**

This document is Non-Confidential. The right to use, copy and disclose this document may be subject to license restrictions in accordance with the terms of the agreement entered into by ARM and the party that ARM delivered this document to.

#### **Product Status**

The information in this document is final, that is for a developed product.

#### Web Address

http://www.arm.com

# Contents ARM DS-5 Using Eclipse

| Chapter 1 | Conv         | ventions and feedback                                       |      |  |
|-----------|--------------|-------------------------------------------------------------|------|--|
| Chapter 2 | Introduction |                                                             |      |  |
| -         | 2.1          | About Eclipse                                               | 2-2  |  |
|           | 2.2          | Integrating ARM plug-ins into a custom Eclipse environment  | 2-3  |  |
| Chapter 3 | Getti        | ing started with Eclipse                                    |      |  |
| •         | 3.1          | Launching Eclipse                                           | 3-3  |  |
|           | 3.2          | Using the welcome screen                                    | 3-4  |  |
|           | 3.3          | Overview of the workbench window                            | 3-6  |  |
|           | 3.4          | Workbench features                                          | 3-7  |  |
|           | 3.5          | Workspace                                                   | 3-8  |  |
|           | 3.6          | Resources                                                   | 3-10 |  |
|           | 3.7          | About working sets                                          | 3-14 |  |
|           | 3.8          | Creating a working set                                      | 3-15 |  |
|           | 3.9          | Changing the top level element when displaying working sets | 3-17 |  |
|           | 3.10         | Deselecting a working set                                   | 3-18 |  |
|           | 3.11         | Perspectives and views                                      | 3-19 |  |
|           | 3.12         | Menus                                                       | 3-23 |  |
|           | 3.13         | Toolbars                                                    | 3-24 |  |
|           | 3.14         | Editing source code                                         | 3-25 |  |
|           | 3.15         | Configuring Eclipse                                         | 3-27 |  |
|           | 3.16         | Preferences dialog box                                      | 3-28 |  |
|           | 3.17         | Properties dialog box                                       | 3-30 |  |
|           | 3.18         | Importing and exporting options                             | 3-32 |  |
|           | 3.19         | Using the import wizard                                     | 3-33 |  |
|           | 3.20         | Using the export wizard                                     | 3-34 |  |
|           | 3.21         | Accessing the dynamic help                                  | 3-35 |  |
|           | 3.22         | Using ARM-specific cheat sheets                             | 3-36 |  |

|           | 3.23 | Installing new features                                       | 3-38 |
|-----------|------|---------------------------------------------------------------|------|
|           | 3.24 | Restrictions of use                                           | 3-39 |
| Chapter 4 | Worl | king with projects                                            |      |
|           | 4.1  | Project types                                                 | 4-2  |
|           | 4.2  | Creating a new C or C++ project                               | 4-4  |
|           | 4.3  | Creating a new C or C++ project for an ARM Linux target       | 4-5  |
|           | 4.4  | Importing an existing Eclipse project                         | 4-7  |
|           | 4.5  | Accessing the build properties for a specific file or project | 4-9  |
|           | 4.6  | Configuring the C/C++ build settings                          | 4-10 |
|           | 4.7  | Updating a project to a new toolchain                         | 4-12 |
|           | 4.8  | Adding a new source file to your project                      | 4-13 |
| Chapter 5 | Worl | king with editors                                             |      |
| -         | 5.1  | Overview of the C/C++ editor                                  | 5-2  |
|           | 5.2  | Overview of the ARM assembler editor                          | 5-3  |
|           | 5.3  | Overview of the ELF content editor                            | 5-4  |
|           | 5.4  | ELF content editor - Overview tab                             | 5-5  |
|           | 5.5  | ELF content editor - Symbol Table tab                         | 5-6  |
|           | 5.6  | ELF content editor - Disassembly tab                          | 5-7  |
| Chapter 6 | Worl | king with Remote System Explorer                              |      |
| -         | 6.1  | Overview of the Remote System Explorer                        | 6-2  |
|           | 6.2  | Remote Systems view                                           | 6-3  |
|           | 6.3  | Remote System Details view                                    | 6-4  |
|           | 6.4  | Remote Scratchpad view                                        | 6-5  |
|           | 6.5  | Terminals view                                                | 6-6  |
| Chapter 7 | Term | ninology, shortcuts and icons                                 |      |
| -         | 7.1  | Terminology                                                   | 7-2  |
|           | 7.2  | Keyboard shortcuts                                            | 7-3  |
|           | 7.3  | Menu and toolbar icons                                        | 7-5  |

# Chapter 1 Conventions and feedback

The following describes the typographical conventions and how to give feedback:

#### **Typographical conventions**

The following typographical conventions are used:

| monospace Denotes text that can be entered at the keyboard, such as commands, f | ĩle |
|---------------------------------------------------------------------------------|-----|
| and program names, and source code.                                             |     |

monospace Denotes a permitted abbreviation for a command or option. The underlined text can be entered instead of the full command or option name.

### monospace italic

Denotes arguments to commands and functions where the argument is to be replaced by a specific value.

#### monospace bold

| Denc | tes language | keywords when | used outside | example code. |
|------|--------------|---------------|--------------|---------------|
|------|--------------|---------------|--------------|---------------|

- *italic* Highlights important notes, introduces special terminology, denotes internal cross-references, and citations.
- **bold** Highlights interface elements, such as menu names. Also used for emphasis in descriptive lists, where appropriate, and for ARM<sup>®</sup> processor signal names.

# Feedback on this product

If you have any comments and suggestions about this product, contact your supplier and give:

• your name and company

- the serial number of the product
- details of the release you are using
- details of the platform you are using, such as the hardware platform, operating system type and version
- a small standalone sample of code that reproduces the problem
- a clear explanation of what you expected to happen, and what actually happened
- the commands you used, including any command-line options
- sample output illustrating the problem
- the version string of the tools, including the version number and build numbers.

### Feedback on content

If you have comments on content then send an e-mail to errata@arm.com. Give:

- the title
- the number, ARM DUI 0480D
- if viewing online, the topic names to which your comments apply
- if viewing a PDF version of a document, the page numbers to which your comments apply
- a concise explanation of your comments.

ARM also welcomes general suggestions for additions and improvements.

ARM periodically provides updates and corrections to its documentation on the ARM Information Center, together with knowledge articles and *Frequently Asked Questions* (FAQs).

### Other information

- ARM Information Center, http://infocenter.arm.com/help/index.jsp
- ARM Technical Support Knowledge Articles, http://infocenter.arm.com/help/topic/com.arm.doc.faqs
- Support and Maintenance, http://www.arm.com/support/services/support-maintenance.php.

# Chapter 2 Introduction

The following topics give an overview of Eclipse, its main features and installation requirements:

### Concepts

- *About Eclipse* on page 2-2
- Integrating ARM plug-ins into a custom Eclipse environment on page 2-3.

# 2.1 About Eclipse

Eclipse for DS-5 is an *Integrated Development Environment* (IDE) that combines the Eclipse IDE from the Eclipse Foundation with the compilation and debug technology of the ARM<sup>®</sup> tools. It also combines the GNU toolchain for ARM Linux targets. You can use it as a project manager to create, build, debug, monitor, and manage projects for ARM targets. It uses a single folder called a workspace to store files and folders related to specific projects.

# 2.1.1 See also

### Reference

• Chapter 3 *Getting started with Eclipse*.

# **Other information**

- EclipseFoundation, http://eclipse.org
- GCC, the GNU Compiler Collection, http://gcc.gnu.org.

# 2.2 Integrating ARM plug-ins into a custom Eclipse environment

The following components are required to use Eclipse for DS-5. If you install DS-5, all the required components are installed for you including the Eclipse IDE.

If you have a custom installation of the Eclipse IDE then you must ensure that you have Eclipse v3.5.

Install the following components in the following order before using Eclipse for DS-5:

- 1. Download and install J2SE 6.0 or later from Sun Microsystems. You must use a 32-bit version of the JRE even when running on a 64-bit operating system.
- 2. The *C* and *C*++ *Development Tools* (CDT) is a set of plug-ins that integrate the C and C++ build environment into the IDE. You can install these plug-ins as part of the Eclipse+CDT bundle from the Eclipse website. CDT v6.0 is required if you want to use the latest ARM<sup>®</sup> plug-ins.
- 3. Install DS-5 in a separate location from your custom Eclipse installation. Search for the folder *install\_directory*\sw\eclipse and take a copy of the dropins folder then place it under the eclipse folder in your custom installation.
- 4. If you want the custom installation of Eclipse to integrate with the GNU toolchain, you must install the latest GNU tools specific for ARM.

### 2.2.1 See also

# Tasks

• Launching the debugger from Eclipse on page 2-6.

### **Other information**

- Java from Sun Microsystems, http://www.java.com
- *Eclipse*, http://www.eclipse.org
- Sourcery G++ for ARM GNU/Linux, http://www.codesourcery.com.

# Chapter 3 Getting started with Eclipse

The following topics describe how to get started with Eclipse, the C/C++ perspective, the DS-5 Debug perspective, and associated features:

### Tasks

- *Launching Eclipse* on page 3-3
- Using the welcome screen on page 3-4
- *Creating a working set* on page 3-15
- Changing the top level element when displaying working sets on page 3-17
- Deselecting a working set on page 3-18
- Using the import wizard on page 3-33
- Using the export wizard on page 3-34
- Accessing the dynamic help on page 3-35
- Using ARM-specific cheat sheets on page 3-36
- Installing new features on page 3-38.

#### Concepts

- Overview of the workbench window on page 3-6
- *About working sets* on page 3-14.

- Workbench features on page 3-7
- *Workspace* on page 3-8
- *Resources* on page 3-10
- Perspectives and views on page 3-19
- *Menus* on page 3-23

- *Toolbars* on page 3-24
- *Editing source code* on page 3-25
- *Configuring Eclipse* on page 3-27
- *Preferences dialog box* on page 3-28
- *Properties dialog box* on page 3-30
- *Importing and exporting options* on page 3-32
- *Restrictions of use* on page 3-39.

# 3.1 Launching Eclipse

To launch Eclipse:

- On Windows, select Start  $\rightarrow$  All Programs  $\rightarrow$  ARM DS-5  $\rightarrow$  Eclipse for DS-5.
- On Linux:
  - 1. Add *install\_directory*/bin to your PATH environment variable. If it is already configured then you can skip this step.
  - 2. Open Unix bash shell.
  - 3. Enter eclipse at the prompt.

# 3.1.1 See also

## Concepts

- Using the welcome screen on page 3-4
- Overview of the workbench window on page 3-6.

- *Workbench features* on page 3-7
- *Workspace* on page 3-8
- *Importing and exporting options* on page 3-32.

# 3.2 Using the welcome screen

When Eclipse launches for the first time, the Workspace Launcher dialog box opens enabling you to select your workspace, accept the default settings and click **OK**. You are then presented with the welcome screen containing an overview of the main development environment and links to other pages to help you get started.

——Note ——

Some of the links require an active internet connection.

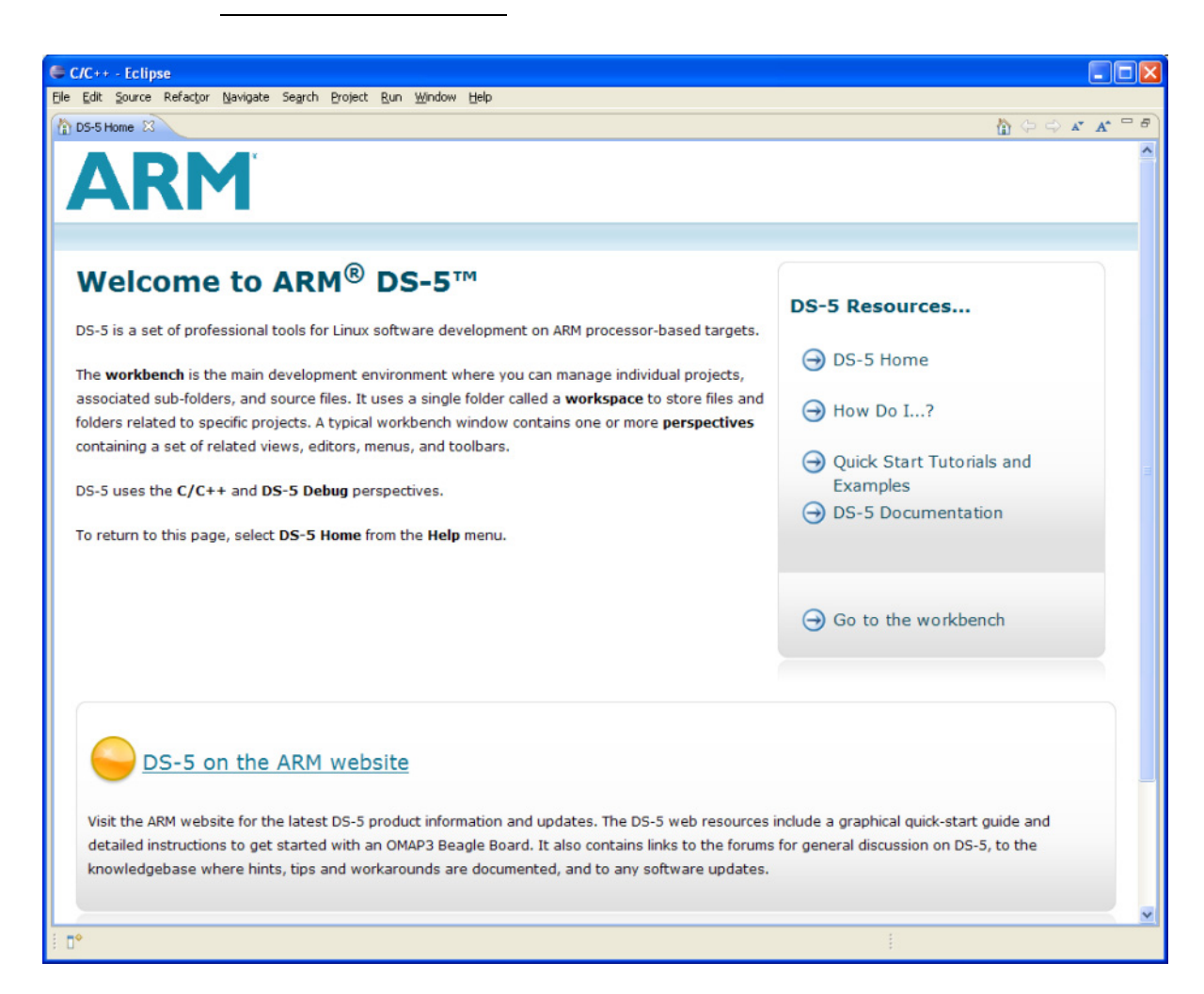

#### Figure 3-1 Welcome screen

To access the main development environment click on the close icon in the **DS-5 Home** tab or click on the **Go to the Workbench** link on the welcome page. You can return to the welcome screen at any time by selecting **DS-5 Home** from the **Help** menu.

### 3.2.1 See also

#### Concepts

Overview of the workbench window on page 3-6.

- Workbench features on page 3-7
- *Workspace* on page 3-8

Importing and exporting options on page 3-32.

•

# 3.3 Overview of the workbench window

A typical workbench window contains a collections of views that are associated with a specific perspective. For example the Project Explorer view,  $C/C^{++}$  editor, Progress view, Console view, and Problems view are all associated with the  $C/C^{++}$  perspective. Each perspective automatically adds the most useful views when you select it.

DS-5 uses the C/C++ and DS-5 Debug perspectives.

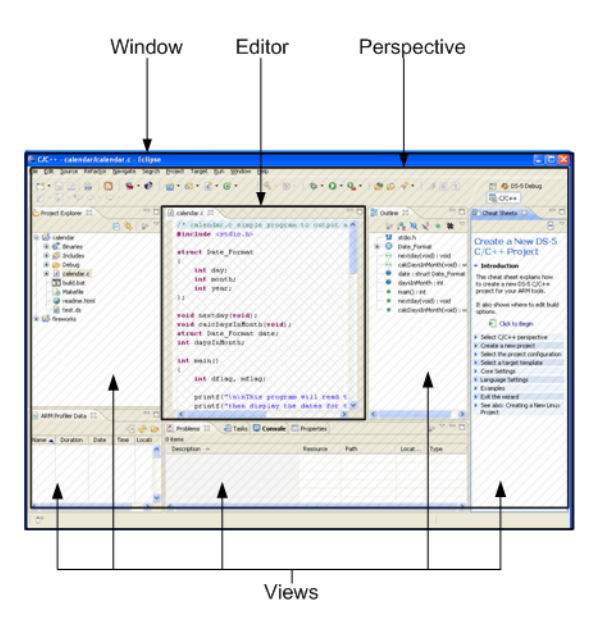

Figure 3-2 Typical workbench window

To close the workbench window and exit Eclipse, select **Exit** from the **File** menu or click on the close icon in the top corner of the window. On exit, Eclipse saves your settings automatically so that when you next open it, the window returns to the same perspectives and views.

### 3.3.1 See also

# Tasks

• Using the welcome screen on page 3-4.

- Workbench features on page 3-7
- *Workspace* on page 3-8
- *Importing and exporting options* on page 3-32.

# 3.4 Workbench features

The workbench is the main development environment where you can manage individual projects, associated sub-folders, and source files. Each workbench window is linked to one workspace. If you want to use different workspaces at the same time, you can launch several workbench windows and link each one to a different workspace.

This section describes the main workbench features:

**Editors** Editors enable you to view and modify the content of a file, for example source files. The tabs in the editor area show files that are currently open for editing.

#### **Menus and Toolbars**

The main menu and toolbar are located at the top of the Eclipse window. Other toolbars associated with specific features are located at the top of each perspective or view.

- **Perspectives** Perspectives define the layout of your selected views and editors in Eclipse. They also have their own associated menus and toolbars.
- **Resources** Resources are projects, files, and folders that exist in your workbench.
- Views Views provide related information corresponding to the active file in the editor. They also have their own associated menus and toolbars.
- **Workspace** Workspace is an area designated on your file system to store files and folders related to your workbench projects and also your personal workbench settings.

## 3.4.1 See also

## Tasks

- Using the welcome screen on page 3-4
- Chapter 5 Working with editors.

### Concepts

• Overview of the workbench window on page 3-6.

- *Workspace* on page 3-8
- *Resources* on page 3-10
- Perspectives and views on page 3-19
- *Menus* on page 3-23
- *Toolbars* on page 3-24.

# 3.5 Workspace

The workspace is an area designated on your file system to store files and folders related to your workbench projects and also your personal workbench settings.

— Note –

It is recommended that you select a dedicated workspace folder for your workbench projects only. If you select an existing folder containing resources that are not related to workbench projects, you cannot access them in Eclipse. These resources might also cause a conflict later when you create and build projects.

Changes to the customized settings in the **Window**  $\rightarrow$  **Preferences** dialog box are saved in your workspace. If you select a different workspace then these settings might be different.

When Eclipse launches for the first time, the Workspace Launcher dialog box opens enabling you to select your workspace.

On subsequent launches the last saved workspace is shown as the default selection in the drop-down menu. You can select another workspace by clicking on the down arrow or the **Browse...** button.

| Worksp                   | ace Launcher                                                                                              |    |   | ×      |
|--------------------------|----------------------------------------------------------------------------------------------------|----|---|--------|
| Select a w               | orkspace                                                                                                  |    |   |        |
| RealView W<br>Choose a w | orkbench stores your projects in a folder called a workspace.<br>orkspace folder to use for this session. |    |   |        |
| <u>W</u> orkspace:       | H:\workspace                                                                                              |    | * | Browse |
| Use this a               | s the default and do not ask again                                                                        | ОК |   | Cancel |

#### Figure 3-3 Workspace launcher dialog box

If required, select the checkbox to disable the Workspace Launcher dialog box from opening on subsequent launches.

— Note —

You can change the default workspace at any time by selecting **Switch Workspace...** from the **File** menu.

Alternatively, to open Eclipse and automatically link to a specific workspace you can use the -data command-line argument. For example:

eclipse -data h:\workspace

#### 3.5.1 Editing files outside Eclipse

Project sub-folders and files can be edited even when Eclipse is not running. When you next launch Eclipse, the default preferences enable the relevant views to refresh and update. Alternatively if you change the default preferences to disable auto-refresh, you can click on the updated sub-folder or file in the Project Explorer view and select **Refresh** from the **File** menu.

# 3.5.2 See also

## Tasks

- Using the welcome screen on page 3-4.
- Chapter 5 *Working with editors*.

- Overview of the workbench window on page 3-6
- *Workbench features* on page 3-7
- *Resources* on page 3-10
- *Perspectives and views* on page 3-19
- *Menus* on page 3-23
- *Toolbars* on page 3-24.

# 3.6 Resources

A resource is a generic term used to describe a project, file, folder or a combination of these. Resources exist in Eclipse but might not always exist in the workspace. There are three types of resources:

| Project | A project is displayed in the Project Explorer view and can be stored within the workspace folder or can be a linked resource.                                                                                                    |
|---------|----------------------------------------------------------------------------------------------------|
|         | A project must exist in Eclipse before other resources can be imported or linked to that project. The project creation process creates additional configuration files and folders, for example, build properties. These additional files and folders must not be edited or deleted. |
| Folder  | A folder is displayed in the Project Explorer view and can be located within the project folder or can be a linked resource.                                                                                                    |
| File    | A file is displayed in the Project Explorer view and can be located within the project folder or can be a linked resource.                                                                                                    |

## 3.6.1 Linked resources

Resources can be shared between projects or they can exist in the file system outside of your selected workspace. To do this a link must be created within Eclipse.

\_\_\_\_\_ Note \_\_\_\_\_

A linked file or folder must have a project as its parent resource.

Deleting, moving or copying a linked resource only affects the link in your workspace and not the resource that it links to. However, deleting a child resource from within a linked folder also deletes it from the file system!

### Linked file

To link an existing file to a project in your workspace instead of copying it, you can use the advanced options of the New File wizard. By default the advanced options are not visible, click on the **<<Advanced** button to reveal them. A path variable can also be used to reference a file. For more information on referencing with path variables, use the dynamic help.

| 🗧 New File                                                                                                    |           |
|----------------------------------------------------------------------------------------------------|-----------|
| File<br>Create a new file resource from a template.                                                                                                    |           |
| Enter or select the parent folder:<br>calendar<br>Calendar<br>Calendar<br>Calendar<br>Calendar<br>Calendar<br>Calendar<br>Calendar<br>Calendar<br>Cope<br>Cope | onfigure) |
| ? Einish                                                                                                    | Cancel    |

Figure 3-4 Linked file

## Linked folder

To link an existing folder to a project in your workspace instead of copying it, you can use the advanced options of the New Folder wizard. By default the advanced options are not visible, click on the **<<Advanced** button to reveal them. A path variable can also be used to reference a file. For more information on referencing with path variables, use the dynamic help.

| e New Folder                                                                                                    |                                   |
|----------------------------------------------------------------------------------------------------|-----------------------------------|
| Folder<br>Create a new folder resource.                                                                                                    |                                   |
| Enter or select the parent folder:<br>calendar<br>Calendar<br>Calendar<br>Calendar<br>Calendar<br>Calendar<br>Calendar<br>Calendar<br>Calendar<br>Cope<br>Cope |                                   |
| Folder name: myNewFolder  << Advanced  Link to folder in the file system Choose file system: default                                                                                                    | Bro <u>w</u> se <u>V</u> ariables |
| ?                                                                                                    | Einish Cancel                     |

Figure 3-5 Linked folder

## Linked project

Eclipse uses the Import wizard to create a link to an existing project. This can be useful if you have a central folder with shared projects. By default, the **Copy projects into workspace** checkbox is selected to ensure that a copy of your project is placed in your current workspace. If you want to leave your project where it is and create a link to it, you must deselect this option.

| 🗖 Import                                                                                                    |                                                           |
|----------------------------------------------------------------------------------------------------|-----------------------------------------------------------|
| Import Projects<br>Select a directory to search for existing Eclipse projects.                                                                                                    |                                                           |
| Select root directory: Select archive file: Projects: Copy projects into workspace                                                                                                    | Browse<br>Browse<br>Select All<br>Deselect All<br>Refresh |
| Image: Section of the section of the section of t | Cancel                                                    |

#### Figure 3-6 Linked project

# Disabling the use of linked resources

You can disable the use of linked resources by changing the **General**  $\rightarrow$  **Workspace**  $\rightarrow$  **Linked Resources** settings in the Preferences dialog box.

# 3.6.2 See also

## Tasks

•

•

Accessing the dynamic help on page 3-35.

- Perspectives and views on page 3-19
- *Menus* on page 3-23
- *Toolbars* on page 3-24
- *Preferences dialog box* on page 3-28.

# 3.7 About working sets

The Project Explorer view usually displays a full list of all your projects associated with the current workspace. If you have a lot of projects it can be difficult to navigate through the list to find the project that you want to use. Creating a working set enables you to group projects together and display a smaller subset of projects. One or more working sets can be selected at the same time or you can use the view menu to switch between one set and another. To return to the original view you can deselect working sets in the view menu.

Working sets are also useful to refine the scope of a search or build projects in a specific working set.

### 3.7.1 See also

## Tasks

- Creating a working set on page 3-15
- Changing the top level element when displaying working sets on page 3-17
- Deselecting a working set on page 3-18.

- *Perspectives and views* on page 3-19
- *Menus* on page 3-23
- *Toolbars* on page 3-24.

# 3.8 Creating a working set

To create a working set for related projects:

- 1. Click on the View Menu icon in the Project Explorer view toolbar.
- 2. Select Select Working Set... from the context menu.
- 3. Click New....

| E Select Working Set                                                                                           |    |                             |
|----------------------------------------------------------------------------------------------------|----|-----------------------------|
| Select a working set:<br><u>Wi</u> ndow Working Sets<br><u>No</u> Working Sets<br><u>Selected Working Sets</u> |    |                             |
|                                                                                                    |    | Mew       Edit       Remove |
| Select All Deselect All                                                                                        |    | 1                           |
| ?                                                                                                    | ОК | Cancel                      |

Figure 3-7 Creating a new working set

- 4. In the working set type, select **Resource** to group related projects.
- 5. Click Next.

| 🖨 New Working Set                                                                                                    |        |
|----------------------------------------------------------------------------------------------------|--------|
| Select a working set type<br>A general purpose working set that can contain any type of file-based<br>Eclipse resource. |        |
| Working set type:<br>Resource<br>PBreakpoint<br>GC/C++<br>Tasks and Resources                                           |        |
| Rext > Einish                                                                                                    | Cancel |

#### Figure 3-8 Selecting the resource type for the new working set

- 6. In the Working set name field, enter a suitable name.
- 7. In the Working set contents panel, you can select existing projects that you want to associated with this working or you can return to the wizard later to add projects.

8. Click Finish.

| E New Working Set                                                                                                    |
|----------------------------------------------------------------------------------------------------|
| Resource Working Set<br>Enter a working set name and select the working set resources.                                                                                                    |
| Working set name:         CPlusPlus Examples         Working set gontents:         ■ ♥ 😂 cplusplus         ■ ♥ 😂 cpp_library         ■ ♥ 😂 cppex         ● ♥ 😂 cppex_library         ● ♥ 😂 cppex         ● ♥ 😂 cpnex.         ● ♥ 😂 cpnex.         ● ♥ 😂 cpnex.         ● ♥ ☺ cpnex.         ● ♥ ☺ cpnex.         ● ♥ ☺ cpnex.         ● ♥ ☺ cpnex.         ● ♥ ☺ cpnex.         ● ♥ ☺ cpnex.         ● ♥ ☺ cpnex.         ● ♥ ☺ thrary.         ● ♥ ☺ thrap         ● ♥ ☺ test         ● ♥ ☺ threads                                                                                                    |
| Select <u>A</u> ll Deselect All                                                                                                    |
| Cancel     Cancel     Can |

## Figure 3-9 Adding new resources to a working set

- 9. If required, repeat these steps to create more working sets.
- 10. In the Select Working Set dialog box, select the working sets that you want to display in the Project Explorer view.
- 11. Click OK.

The filtered list of projects are displayed in the Project Explorer view. Another feature of working sets that can help with navigation is the option to change the top level element in the Project Explorer view.

# 3.8.1 See also

## Tasks

- Changing the top level element when displaying working sets on page 3-17
- *Deselecting a working set* on page 3-18.

### Concepts

• *About working sets* on page 3-14.

- Perspectives and views on page 3-19
- *Menus* on page 3-23
- *Toolbars* on page 3-24.

# 3.9 Changing the top level element when displaying working sets

In the Project Explorer view, if you have more than one working set then you might want to display the projects in a hierarchical tree with the working set names as the top level element. This is not selected by default.

To change the top level element in the Project Explorer view:

- 1. Click on the View Menu icon in the Project Explorer view toolbar.
- 2. Select **Top Level Elements** from the context menu.
- 3. Select either **Projects** or **Working Sets**.

### 3.9.1 See also

#### Tasks

- Creating a working set on page 3-15
- *Deselecting a working set* on page 3-18.

#### Concepts

• *About working sets* on page 3-14.

- *Perspectives and views* on page 3-19
- *Menus* on page 3-23
- *Toolbars* on page 3-24.

# 3.10 Deselecting a working set

To change the display of projects in the Project Exlorer view and return to the full listing of all the projects in the workspace:

- 1. Click on the View Menu icon in the Project Explorer view toolbar.
- 2. Select **Deselect Working Set** from the context menu.

## 3.10.1 See also

## Tasks

- *Creating a working set* on page 3-15
- Changing the top level element when displaying working sets on page 3-17.

#### Concepts

• *About working sets* on page 3-14.

- *Perspectives and views* on page 3-19
- *Menus* on page 3-23
- *Toolbars* on page 3-24.

# 3.11 Perspectives and views

The main workbench window contains one or more perspectives and each perspective contains one or more views.

### 3.11.1 Perspectives

Perspectives can be opened and customized using the options from the **Window** menu or you can use the perspective toolbar. By default a perspective opens in the same window, however, you can change the default settings in the Preferences dialog box.

Eclipse for DS-5 focuses on the C/C++ perspective and the DS-5 Debug perspective. You can change perspective by using the perspective toolbar or you can select **Window**  $\rightarrow$  **Open perspective** from the main menu.

| × |
|---|
|   |
|   |

#### Figure 3-10 Changing perspective using the toolbar menu

# 3.11.2 Views

A view is a small visual component within Eclipse to navigate through resources or to display specific properties. An editor is a special type of view that enables viewing and editing of source files.

Views can be moved or docked as applicable by dragging and dropping them into position. Double-clicking on a view tab toggles the maximize/restore options for that view or you can use the relevant toolbar icons. To reset all the views in a perspective to the initial settings and layout you can click on **Reset Perspective...** in the **Window** menu.

The following views are useful when building and debugging C/C++ applications:

**Editors** Editors are associated with specific file types and open the related editor view automatically when you open an editable file from the Project Explorer view.

#### General views

| Console          | Displays output messages when building projects and also<br>execution messages when running or debugging an<br>application.                                          |
|------------------|----------------------------------------------------------------------------------------------------|
| Outline          | Displays a structured list of C/C++ elements in the active file. Clicking on an element changes the editor focus to the position of that element in the active file. |
| Problems         | Displays error messages encountered during a build.<br>Selecting an error message opens the associated file and<br>moves the focus to the line causing the problem.  |
| Progress         | Displays the progress meter when a task is in progress.                                                                                                    |
| Project Explorer | Provides a hierarchical view of resources relevant to C/C++ project files. Right-clicking on a resource produces a context menu for specific tasks.                  |
| Properties       | Displays names and values for the selected item. For example, the last modified time/date for a file.                                                                |

| Help views  |                   |                                                                                                    |
|-------------|-------------------|----------------------------------------------------------------------------------------------------|
|             | Help              | Displays dynamic help for the selected feature.                                                                                                    |
|             | Cheat Sheets      | Displays step by step instructions to help you complete a specific task. Use the view menu to access the list of cheat sheets.                                             |
| DS-5 Debug  | ger views         |                                                                                                    |
|             | App Console       |                                                                                                    |
|             |                   | Enables you to interact with the I/O capabilities provided by the semihosting implementation in the ARM <sup>®</sup> C libraries.                                          |
|             | ARM Asm Info      |                                                                                                    |
|             |                   | Enables you to view more information on an ARM <sup>®</sup> or Thumb <sup>®</sup> instruction or directive.                                                                |
|             | Breakpoints       | Displays all the breakpoints and the repsective locations in<br>source code or target memory. Using this view you can add,<br>edit, delete, enable or disable breakpoints. |
|             | Commands          | Provides access to the scripting functionality of the debugger. Most debugger actions are echoed here and you can also execute DS-5 Debugger commands.                     |
|             | Debug Control     | Contains a tree hierarchy showing debug connections, threads and stack frames.                                                                                             |
|             | Disassembly       | Displays disassembled code.                                                                                                    |
|             | Expressions       | Enables you to view and edit expressions.                                                                                                    |
|             | History           | Provides a historical log of all the executed debugger commands.                                                                                                    |
|             | Memory            | Enables you to view and edit the contents of memory.                                                                                                    |
|             | Modules           | Enables you to view shared libraries or loaded <i>Operating System</i> (OS) modules.                                                                                       |
|             | Registers         | Enables you to view and edit registers associated with the selected stack frame. When your application stops, modified values are highlighted.                             |
|             | Screen            | Enables you to display a block of memory as a graphical image. For example, a frame buffer.                                                                                |
|             | Scripts           | Provides access to run and edit script files.                                                                                                    |
|             | Target            | Displays a list of capabilities for the target device that is currently connected to the debugger.                                                                         |
|             | Trace             | Displays the captured trace information from the on-chip <i>Embedded Trace Buffer</i> <sup>™</sup> (ETB <sup>™</sup> ).                                                    |
|             | Variables         | Enables you to view and edit variables associated with the selected stack frame.                                                                                           |
| Remote Syst | ems views         |                                                                                                    |
| ·           | Remote Scratchpad | 1                                                                                                    |
|             | -                 | Enables you to copy and paste or drag and drop local<br>resources to an electronic clipboard for use at a later point<br>in time.                                          |

**Remote Systems** Enables you to create connections and access resources on the host workstation and remote targets.

#### Terminals

Enables you to enter shell commands directly on the target without launching any external application.

Other views can be added to a perspective but they might not be compatible with all perspectives. To add a view to a perspective:

- 1. Ensure that you are in the relevant perspective.
- 2. Select **Window**  $\rightarrow$  **Show** View  $\rightarrow$  **Other...** to open the Show View dialog box.
- 3. Select the required view.
- 4. Click OK.

For more information on the other views not listed here, use the dynamic help.

#### 3.11.3 Trim bar

Mimimized views are placed in the trim bar at the edge of the current perspective. By default the trim bar is on the right-hand margin of the perspective but you can drag and drop it to another location if you prefer. In the trim bar, you can double click on a view to restore it or click on the restore icon to restore all the minimized views.

#### .... X+Y ?? (X)= 010 000

#### Figure 3-11 Minimized views in the trim area

#### 3.11.4 Fast view bar

Fast views are hidden views that can be accessed quickly from the fast view bar but do not take up space in the current perspective. When you select a fast view it opens in the current perspective but hides again when it loses focus. By default the fast view bar is located at the bottom margin of the current perspective but you can drag and drop it to another location if you prefer.

### : 🐤 🗞 🗄

#### Figure 3-12 Fast view bar

To add a view to the fast view bar then right-click on a view tab and select **Fast View** from the context menu.

#### 3.11.5 See also

#### Tasks

- Accessing the dynamic help on page 3-35
- Chapter 5 Working with editors.

- Workbench features on page 3-7
- *Workspace* on page 3-8
- *Menus* on page 3-23
- *Toolbars* on page 3-24
- *Preferences dialog box* on page 3-28

- *Perspective icons* on page 7-6
- *View markers* on page 7-6
  - ARM DS-5 Using the Debugger:
    - *App Console view* on page 11-3
    - ARM Asm Info view on page 11-5
    - ARM assembler editor on page 11-6
    - *Breakpoints view* on page 11-8
    - C/C++ *editor* on page 11-12
    - *Commands view* on page 11-15
    - *Debug Control view* on page 11-18
    - Disassembly view on page 11-22
    - *Expressions view* on page 11-25
    - *History view* on page 11-28
    - *Memory view* on page 11-30
    - *Modules view* on page 11-33
    - Registers view on page 11-36
    - *Screen view* on page 11-39
    - Scripts view on page 11-41
    - *Target view* on page 11-43
    - *Trace view* on page 11-45
    - Variables view on page 11-48.
  - ARM DS-5 Using Eclipse:
    - *Remote Systems view* on page 6-3
    - Remote Scratchpad view on page 6-5
    - *Terminals view* on page 6-6.

# 3.12 Menus

The main menu is located at the top of the Eclipse window and can be customized to your personal preferences. The contents might vary depending on the installed plug-ins and also the active perspective.

Eclipse supports the following options from the main menu:

| File         | Enables you to create, save, close, print, import, and export resources. You can also manage project and file property settings.                                                                                                    |  |  |
|--------------|----------------------------------------------------------------------------------------------------|--|--|
| Edit         | Enables you to cut, copy, paste, find, and replace text within a resource.                                                                                                    |  |  |
| Navigate     | Enables you to navigate and quickly find specific resources.                                                                                                    |  |  |
| Search       | Provides an advanced filter for searching through resources.                                                                                                    |  |  |
| Project      | Enables you to manage project build configurations and perform specific builds.<br>You can also customize the build settings for ARM <sup>®</sup> tools.                                                                                                    |  |  |
| Run          | Enables you to run, send to, debug or configure external tools. You can also manage breakpoints and watchpoints.                                                                                                    |  |  |
| Window       | Enables you to open, close, and customize perspectives, views and editors.                                                                                                    |  |  |
| Help         | Provides documentation on Eclipse and the ARM tools, access to the ARM cheat sheets, and software updates. You can also access the menu option <b>About ARM DS-5</b> to open a dialog box that displays the version and build number for the current product. |  |  |
| D' 1 / 1' 1' |                                                                                                    |  |  |

Right-clicking on a resource produces a context menu for specific tasks. For more information on the other menu options not listed here, use the dynamic help.

# 3.12.1 See also

#### Tasks

•

•

Accessing the dynamic help on page 3-35.

- Perspectives and views on page 3-19
- Menus
- *Toolbars* on page 3-24
- *Preferences dialog box* on page 3-28
- *Menu and toolbar icons* on page 7-5.

# 3.13 Toolbars

The main toolbar is located at the top of the Eclipse window and can be customized to your personal preferences. The toolbar icons vary depending on the installed plug-ins and also the active perspective.

#### Figure 3-13 Workbench toolbar

Other toolbars associated with specific features are located at the top of each perspective or view.

😭 🏘 DS-5 Debug 🔤 C/C++

#### Figure 3-14 Perspective toolbar

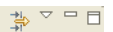

#### Figure 3-15 View toolbar

## 3.13.1 See also

#### Tasks

• Accessing the dynamic help on page 3-35.

- Perspectives and views on page 3-19
- Menus on page 3-23
- *Preferences dialog box* on page 3-28
- *Menu and toolbar icons* on page 7-5.

# 3.14 Editing source code

You can use the editors provided with Eclipse to edit your source code or you can use an external editor. If you work with an external editor you must refresh Eclipse to synchronize the views with the latest updates. To do this, in the Project Explorer view, you can click on the updated project, sub-folder, or file and select **Refresh** from the **File** menu. Alternatively you can enable the automatic refresh option by selecting **General**  $\rightarrow$  **Workspace**  $\rightarrow$  **Refresh automatically** in the Preferences dialog box.

When you open a file in Eclipse, a new editor tab appears with the name of the file. An edited file displays an asterisk (\*) in the tab name to show that it has unsaved changes.

When you have two or more editor tabs open, you can tile them for side-by-side viewing by clicking on a tab and dragging it over an editor border.

In the left-hand margin of the editor tab you can find a vertical bar that displays markers relating to the active file.

## 3.14.1 Navigating

There are several ways to navigate to a specific resource within Eclipse. You can use the Project Explorer view to open a resource by browsing through the resource tree and double-clicking on a file. An alternative is to use the keyboard shortcuts or use the options from the **Navigate** menu.

## 3.14.2 Searching

To locate information or specific code contained within one or more files in Eclipse, you can use the options from the **Search** menu. Textual searching with pattern matching and filters to refine the search fields are provided in a customizable Search dialog box. You can also open this dialog box from the main workbench toolbar.

### 3.14.3 Content assist

The C/C++ editor, ARM<sup>®</sup> assembler editor, and the DS-5 Debugger Commands view provide content assistance at the cursor position to auto-complete the selected item. Using the Ctrl+Space keyboard shortcut produces a small dialog box with a list of valid options to choose from. You can shorten the list by partially typing a few characters before using the keyboard shortcut. From the list you can use the Arrow Keys to select the required item and then press the Enter key to insert it.

# 3.14.4 Bookmarks

Bookmarks can be used to mark a specific position in a file or mark an entire file so that you can return to it quickly. To create a bookmark, select a file or line of code that you want to mark and select Add Bookmark from the Edit menu. The Bookmarks view displays all the user defined bookmarks and can be accessed by selecting Window  $\rightarrow$  Show View  $\rightarrow$  Bookmarks from the main menu. If the Bookmarks view is not listed then select Others... for an extended list.

To delete a bookmark, open the Bookmarks view, click on the bookmark that you want to delete and select **Delete** from the **Edit** menu.

### 3.14.5 See also

## Tasks

Accessing the dynamic help on page 3-35.

- *Perspectives and views* on page 3-19
- Menus on page 3-23
- *Toolbars* on page 3-24
- *Preferences dialog box* on page 3-28
- *Keyboard shortcuts* on page 7-3
- *Menu and toolbar icons* on page 7-5.

# 3.15 Configuring Eclipse

Eclipse can be customized to your own settings by changing the layout, key bindings, file associations, and color schemes.

Projects and files can also be configured to use the build system in different ways by modifying the properties for the selected resource.Perspectives can be opened and customized using the options from the **Window** menu or you can use the perspective toolbar. By default a perspective opens in the same window, however, you can change the default settings in the Preferences dialog box.Views can be moved or docked as applicable by dragging and dropping them into position. Double-clicking on the title bar of a view toggles the maximize/restore options or you can use the relevant toolbar icons. If you have minimized a view you can restore it by clicking on the restore icon in the toolbar at the side of the perspective. By default this is on the right-hand side of the perspective but you can drag and drop it to another location if you prefer. To reset all the views in a perspective to the initial settings and layout you can click on **Reset Perspective...** in the **Window** menu.

# 3.15.1 See also

- Perspectives and views on page 3-19
- Menus on page 3-23
- *Toolbars* on page 3-24
- *Preferences dialog box* on page 3-28
- Properties dialog box on page 3-30
- *Keyboard shortcuts* on page 7-3
- *Menu and toolbar icons* on page 7-5.
## 3.16 Preferences dialog box

Workbench settings can be customized using the Preferences dialog box. You can access this dialog box by selecting **Preferences...** from the **Window** menu. Changes to these settings are saved in the current workspace. If you want to copy your workbench settings to another workspace, use the Export wizard.

The contents of the preferences hierarchy tree include the following:

| General                   | Controls the workspace, perspectives, editors, build order, linked<br>resources, file associations, path variables, background operations,<br>keyboard and mouse settings. |
|---------------------------|----------------------------------------------------------------------------------------------------|
| C/C++                     | Controls the C/C++ environment settings, CDT build variables, syntax formatting, and default project wizard settings.                                                      |
| <b>Default Device Pro</b> | perties                                                                                                    |
|                           | Controls the default device properties.                                                                                                    |
| DS-5 Debugger             | Controls the default debugger settings and also the presentation and formatting for the ARM <sup>®</sup> assembler.                                                        |
| Help                      | Controls how the context help is displayed.                                                                                                    |
| Install/Update            | Controls the update history, scheduler, and policy.                                                                                                    |
| Remote Systems            | Controls the settings used by the Remote System Explorer.                                                                                                    |
| Run/Debug                 | Controls the default perspectives, breakpoint, build, and launch settings before running and debugging.                                                                    |

For more information on the other options not listed here, use the dynamic help.

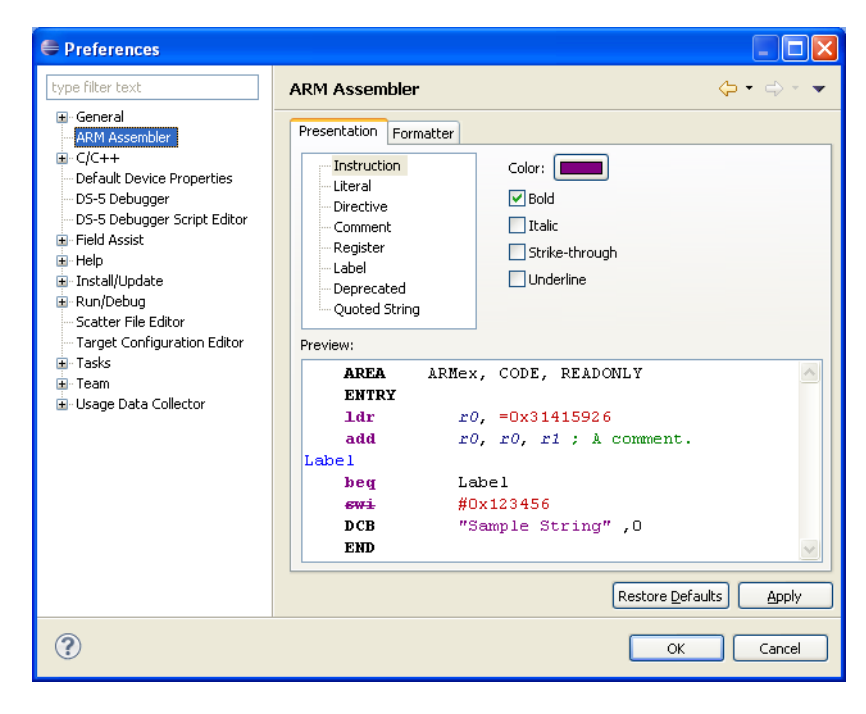

#### Figure 3-16 Window preferences dialog box

## 3.16.1 See also

## Reference

• *Accessing the dynamic help* on page 3-35.

- *Menus* on page 3-23
- *Perspectives and views* on page 3-19
- *Toolbars* on page 3-24
- *Properties dialog box* on page 3-30
- *Importing and exporting options* on page 3-32
- *Keyboard shortcuts* on page 7-3
- *Menu and toolbar icons* on page 7-5.

## 3.17 Properties dialog box

Project settings can be customized using the Properties dialog box. You can access this dialog box by selecting a project and then selecting **Properties...** from the **Project** menu. Changes to the customized settings are saved in the project folder in your workspace. You can also customize the C/C++ properties for a single file for example, if you want to apply a specific compiler option to a file during the build.

— Note ——

If you specify different options for a single file, it overrides the options specified in the project configuration panels that apply to all related source files.

The contents of the properties hierarchy tree for a project include the following:

| Resource      | Displays the resource location, modification state, and file type.                     |
|---------------|----------------------------------------------------------------------------------------|
| Builders      | Controls builders available for the selected project.                                  |
| C/C++ Build   | Controls the environment, build, and tool chain settings for the active configuration. |
| C/C++ General | Controls documentation, file types, indexer and path/symbol settings.                  |
|               |                                                                                        |

Project References Controls project dependencies.

For more information on the other options not listed here, use the dynamic help.

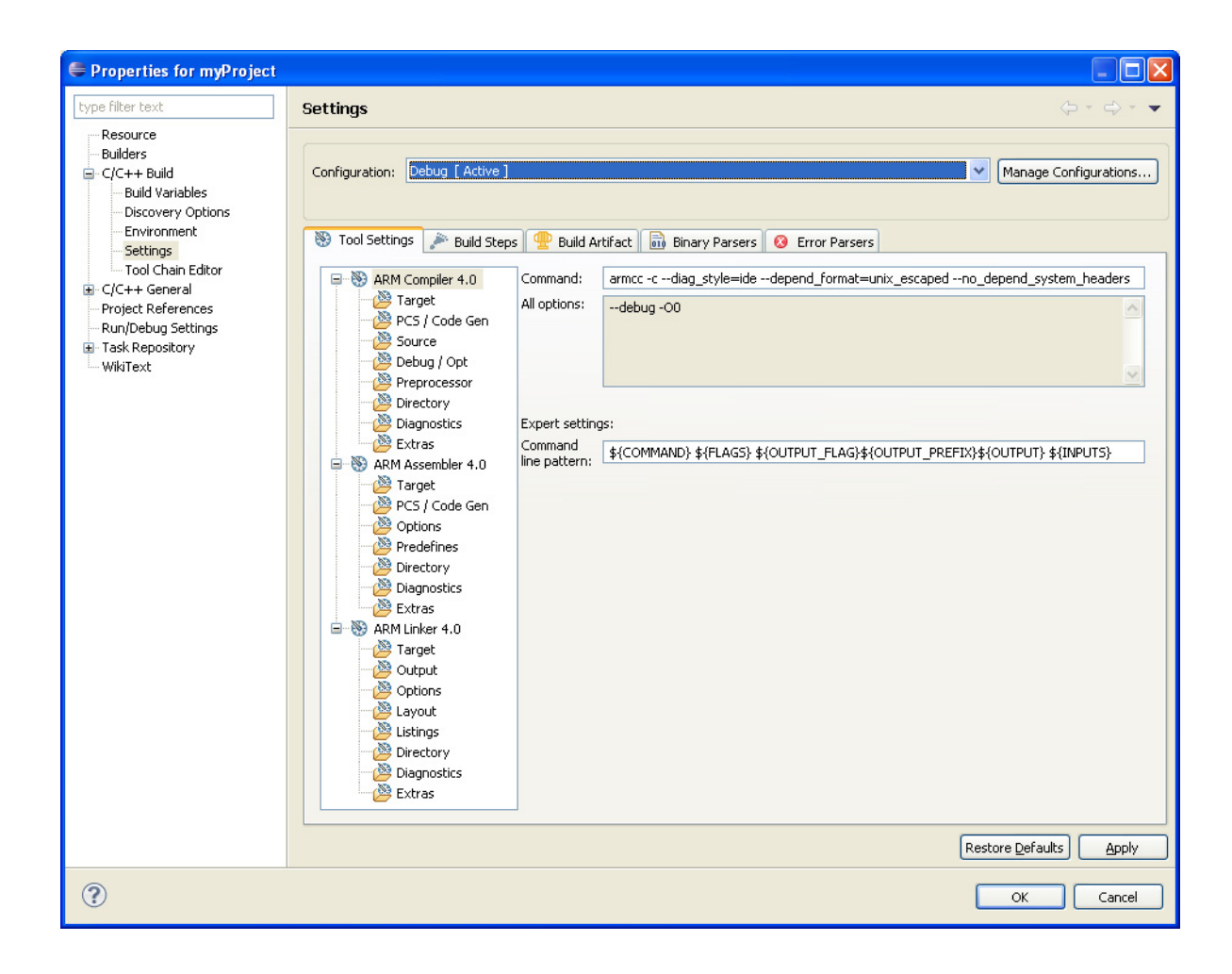

#### Figure 3-17 Project properties dialog box

### 3.17.1 See also

## Tasks

• Accessing the dynamic help on page 3-35

- Menus on page 3-23
- *Toolbars* on page 3-24
- Perspectives and views on page 3-19
- Preferences dialog box on page 3-28
- *Keyboard shortcuts* on page 7-3
- *Menu and toolbar icons* on page 7-5.

## 3.18 Importing and exporting options

A resource must exist in a project within Eclipse before you can use it in a build. If you want to use an existing resource from your file system in one of your projects, the recommended method is to use the Import wizard. To do this, select **Import...** from the **File** menu.

If you want to use a resource externally from Eclipse, the recommended method is to use the Export wizard. To do this, select **Export...** from the **File** menu.

There are several options available in the import and export wizards:

**General** This option enables you to import and export the following:

- archive zip files
- selected source files and project sub-folders
- files containing workbench preference settings.

You can also import existing projects into your workspace.

C/C++ This option enables you to import the following:

- C/C++ executable files
- C/C++ project settings.

You can also export C/C++ project settings.

## **Remote Systems**

This option enables you to transfer files between the local host and the remote target.

For information on the other options not listed here, use the dynamic help.

## 3.18.1 See also

## Tasks

- Using the import wizard on page 3-33
- Using the export wizard on page 3-34
- *Accessing the dynamic help* on page 3-35.

## 3.19 Using the import wizard

The Import wizard can be used to import complete projects, source files and, project sub-folders in addition to breakpoint and preference settings. Select **Import...** from the **File** menu.

This section focuses on projects, source files and project sub-folders.

To import a complete project either from an archive zip file or an external folder from your file system, you must use the Existing Projects into Workspace wizard. This ensures that the relevant workbench project files are also imported into your workspace.

Individual source files and project sub-folders can be imported using either the Archive File or File System wizard. Both options produce a dialog box similar to the following example. Using the options provided you can select the required resources and specify the relevant options, filename, and destination path.

| 🖨 Import                           |                                      |                 |
|------------------------------------|--------------------------------------|-----------------|
| Archive file<br>Source must not be | empty.                               | Ţ,              |
| From <u>a</u> rchive file:         | ✓                                    | Browse          |
|                                    |                                      |                 |
| Filter <u>T</u> ypes               | Select All                           |                 |
| Into folder:                       |                                      | Bro <u>w</u> se |
| Qverwrite existi                   | ng resources without warning         |                 |
| ?                                  | < <u>B</u> ack <u>N</u> ext > Einish | Cancel          |

#### Figure 3-18 Typical example of the import wizard

With the exception of the Existing Projects into Workspace wizard, files and folders are copied into your workspace when you use the Import wizard. To create a link to an external file or project sub-folder you must use the New File or New Folder wizard.

#### 3.19.1 See also

#### Tasks

- Using the export wizard on page 3-34
- Accessing the dynamic help on page 3-35.

- Linked resources on page 3-10
- *Importing and exporting options* on page 3-32.

## 3.20 Using the export wizard

The Export wizard can be used to export complete projects, source files and, project sub-folders in addition to breakpoint and preference settings. Select **Export...** from the **File** menu.

This section focuses on projects, source files and project sub-folders.

Exporting a complete project, source file or project sub-folder uses the same process. If you want to create a zip file you can use the Archive File wizard, or alternatively you can use the File System wizard. Both options produce a dialog box similar to the example shown below. Using the options provided you can select the required resources and specify the relevant options, filename, and destination path.

| 🖨 Export                                                                                                    |                      |
|----------------------------------------------------------------------------------------------------|----------------------|
| Archive file<br>Please enter a destination archive file.                                                                                                    |                      |
| Image: Cached_1196dhry         Image: Cached_200dhry         Image: Cached_200dhry         Image: Cached_200dhry         Image: Cached_200dhry         Image: Cached_200dhry         Image: Cached_200dhry         Image: Cached_200dhry         Image: Cached_200dhry         Image: Cached_200dhry         Image: Cached_CortexA8dhry         Image: Cached_CortexA8dhry |                      |
| ?                                                                                                    | Next > Einish Cancel |

Figure 3-19 Typical example of the export wizard

## 3.20.1 See also

## Tasks

- Using the import wizard on page 3-33
- *Accessing the dynamic help* on page 3-35.

- Linked resources on page 3-10
- *Importing and exporting options* on page 3-32.

## 3.21 Accessing the dynamic help

To access the dynamic help for a specific workbench feature you must:

- 1. Click on an editable field for the feature that you want to use.
- 2. Do one of the following:
  - Click on the question mark icon
  - Select **Dynamic Help** from the **Help** menu.
  - Use a keyboard shortcut:
    - On Windows, F1 key
    - On Linux , Shift+F1 key combination.

Dynamic help for the selected feature appears in the About panel at the top of the Related Topics view.

\_\_\_\_\_ Note \_\_\_\_\_

Other possible search results are listed in the Dynamic Help panel at the bottom of the Related Topics view.

## 3.22 Using ARM-specific cheat sheets

Cheat sheets are working examples that you can use to guide you through a specific task. Each step in the task is listed in the Cheat Sheets view and the current step is highlighted and expanded. You must perform each step in turn to complete the task.

To use a cheat sheet:

- 1. Select Cheat Sheet... from the Help menu.
- 2. Select a cheat sheet from the list or use **Browse...** to select from a file, see the following figure.

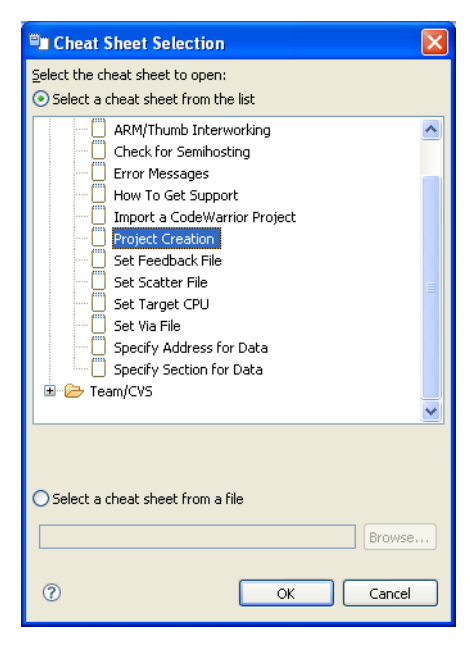

Figure 3-20 Selecting a cheat sheet

- 3. Click on OK.
- 4. Click on the **Click to Begin** link on the Introduction step to start the task. If you open a cheat sheet more than once, the link on the Introduction step changes text to **Click to Restart**.
- 5. Follow the instructions step by step. When you complete an instruction, click on the **Click** to **Complete** link to move on to the next instruction. Some of the instructions might have a **Click to Perform** link for you to use if you want that instruction to be performed automatically by the cheat sheet.

The task is complete when you have performed every step listed in the Cheat Sheets view. This is shown by the tick icon shown in the left-hand margin of the cheat sheet see Figure 3-21 on page 3-37.

Figure 3-21 on page 3-37 shows a typical example of a cheat sheet. Steps one and two are shown as complete, step three (the current step) is highlighted and expanded ready for use. Four instructions are listed in step three, complete each instruction in turn. When step three is fully complete, the cheat sheet moves on to populate and reveal the instructions in step four.

—— Note ——

Subsequent steps are not populated until you fully complete the previous step.

#### Getting started with Eclipse

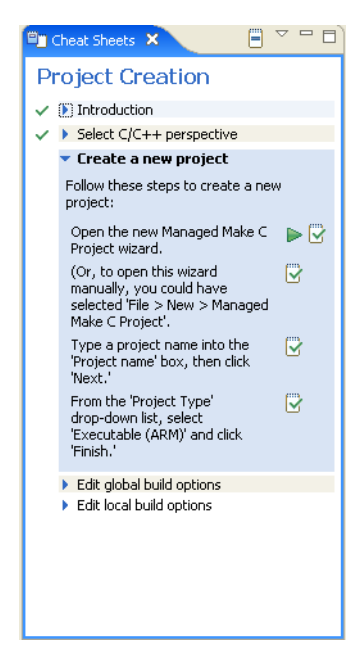

Figure 3-21 Typical example of a cheat sheet

## 3.23 Installing new features

To install new features:

- 1. Select Install New Software... from the Help menu.
- 2. Select a site from the Work with drop-down list or click Add... to add a new site.
- 3. Select the required plug-in check boxes. Click on Next >.
- 4. Review the list of plug-ins that you are about to install. Click on Next >.
- 5. Read each of the license agreements and accept them. If you do not accept a license agreement, you cannot install that feature. Click on **Finish**.
- 6. Click on Yes to restart Eclipse and complete the installation.

To install updated features, select Check for Updates from the Help menu.

——Note —

You can change the default setting for downloading and installing updated features by selecting **Install/Update**  $\rightarrow$  **Automatic Updates** in the Preferences dialog box.

## 3.23.1 See also

#### Reference

*Preferences dialog box* on page 3-28.

## 3.24 Restrictions of use

This section lists the specific restrictions and peculiarities that apply when using Eclipse.

## **Organizing projects**

The recommended structure for project source files is to create them in the project folder or sub-folder. If a source file is created in a folder that is higher than the project, an absolute link is created.

### **Opening an existing Eclipse project**

You must use the import wizard to import an existing Eclipse project into your workspace.

#### **Inter-project dependencies**

Nested projects are not supported. Each project must be organized as a discrete entity. Inter-project dependencies can be set up by referencing other projects that reside in your workspace. Select **Project**  $\rightarrow$  **Properties**  $\rightarrow$  **Project References** from the main menu to manually add references.

Link order Specifying the link order of your object files within the same project is not possible with Eclipse. As a workaround, if you split your object files into different projects, you can specify the project build order. Select Window  $\rightarrow$ Preferences...  $\rightarrow$  General  $\rightarrow$  Workspace  $\rightarrow$  Build Order from the main menu.

### **Restore Defaults**

Restoring the defaults of a project discards all information that is not a part of the project type. All settings changed in the New Project Wizard are lost.

# Chapter 4 Working with projects

You can use Eclipse to create projects for ARM<sup>®</sup> targets. Projects are top level folders in your workspace that contain related files and sub-folders. A project must exist in your workspace before a new file can be added or an existing file can be imported.

The following topics describe how to work with Eclipse projects:

## Tasks

- *Creating a new C or C++ project* on page 4-4
- Creating a new C or C++ project for an ARM Linux target on page 4-5
- Importing an existing Eclipse project on page 4-7
- Accessing the build properties for a specific file or project on page 4-9
- *Configuring the C/C++ build settings* on page 4-10
- *Updating a project to a new toolchain* on page 4-12
- *Adding a new source file to your project* on page 4-13.

#### Concepts

• *Project types* on page 4-2.

## 4.1 **Project types**

Different project types are provided with Eclipse, depending on the requirements of your project.

— Note —

—— Note ———

The list of available projects might vary depending on the installed plug-ins.

## 4.1.1 Makefile project

Use the Makefile project to create a project built by a Makefile that you can write yourself. Eclipse does not modify Makefile projects.

#### 4.1.2 Executable

Use the **Executable** project type to create an executable ELF image.

## 4.1.3 Static library

Use the Static Library project type to build a library of ELF object format members.

It is not possible to debug or run a stand-alone library file until it is linked into an image.

### 4.1.4 Shared Library

Use the Shared Library project type to build a dynamic library.

### 4.1.5 Build configurations

By default, the new project wizard provides two separate build configurations:

- **Debug** The debug target is configured to build output binaries that are fully debuggable, at the expense of optimization. It configures the compiler optimization setting to minimum (level 0), to provide an ideal debug view for code development.
- **Release** The release target is configured to build output binaries that are highly optimized, at the expense of a poorer debug view. It configures the compiler optimization setting to high (level 3).

In all new projects, the Debug configuration is automatically set as the active configuration. This can be changed in the C/C++ Build Settings panel of the Project Properties dialog box.

## 4.1.6 See also

### Tasks

- Accessing the dynamic help on page 3-35
- *Creating a new C or C++ project* on page 4-4
- *Importing an existing Eclipse project* on page 4-7.

- *Menus* on page 3-23
- Toolbars on page 3-24
- Perspectives and views on page 3-19

- *Preferences dialog box* on page 3-28
- *Keyboard shortcuts* on page 7-3
- *Menu and toolbar icons* on page 7-5.

## 4.2 Creating a new C or C++ project

To create a new C or C++ Project:

- 1. Select File  $\rightarrow$  New  $\rightarrow$  Project... from the main menu.
- 2. Expand the C/C++ group.
- 3. Select either C Project or C++ Project.
- 4. Click on Next.
- 5. Enter a project name.
- 6. Leave the **Use default location** option selected so that the project is created in the default folder shown. Alternatively, deselect this option and browse to your preferred project folder.
- 7. Select the type of project that you want to create.
- 8. Click on **Finish** to create your new project.

The project is visible in the Project Explorer view.

## 4.2.1 See also

## Tasks

- Accessing the dynamic help on page 3-35
- Accessing the build properties for a specific file or project on page 4-9
- *Configuring the C/C++ build settings* on page 4-10
- Adding a new source file to your project on page 4-13.

## Concepts

• *Project types* on page 4-2.

- *Menus* on page 3-23
- *Toolbars* on page 3-24
- Perspectives and views on page 3-19
- *Preferences dialog box* on page 3-28
- *Keyboard shortcuts* on page 7-3
- *Menu and toolbar icons* on page 7-5.

## 4.3 Creating a new C or C++ project for an ARM Linux target

To create a new C or C++ Project for an ARM Linux target:

- 1. Select File  $\rightarrow$  New  $\rightarrow$  Project... from the main menu.
- 2. Expand the C/C++ group.
- 3. Select either C Project or C++ Project.
- 4. Click on Next.
- 5. Enter a project name.
- 6. Leave the **Use default location** option selected so that the project is created in the default folder shown. Alternatively, deselect this option and browse to your preferred project folder.
- 7. Expand the **Makefile project** group.
- 8. Select **Empty project** in the Project type panel.
- 9. Click on **Finish** to create your new project. The project is visible in the Project Explorer view.
- 10. Before you can build the project, a Makefile, containing all the compilation tool settings, is required. The easiest way to create one is to copy the Makefile from the example project, hello and paste it into your new project.
- 11. Edit the Makefile as follows:
  - a. Locate the line that contains OBJS = hello.o.
  - b. Replace the hello.o object file with the names of the object files corresponding to your source files.
  - c. Save the file.
- 12. You can now build the new project:
  - a. In the Project Explorer view, select the project that you want to build.
  - b. Select  $Project \rightarrow Build Project$  from the main menu.

## 4.3.1 See also

### Tasks

- Accessing the dynamic help on page 3-35
- Accessing the build properties for a specific file or project on page 4-9
- *Configuring the C/C++ build settings* on page 4-10
- *Adding a new source file to your project* on page 4-13.

#### Concepts

• *Project types* on page 4-2.

- *Menus* on page 3-23
- Toolbars on page 3-24
- Perspectives and views on page 3-19
- *Preferences dialog box* on page 3-28
- *Keyboard shortcuts* on page 7-3

Menu and toolbar icons on page 7-5.

٠

## 4.4 Importing an existing Eclipse project

To import an existing Eclipse project into your workspace:

- 1. Select **Import...** from the **File** menu.
- 2. To import an existing project, select Existing Project into Workspace. Click on Next.

| 🖨 Import                                                                                                    |        |
|----------------------------------------------------------------------------------------------------|--------|
| Select<br>Create new projects from an archive file or directory.                                                                                                    | Ľ      |
| Select an import source:                                                                                                    |        |
| General<br>Archive File<br>Sisting Projects into Workspace<br>File System<br>Freferences<br>C/C++<br>Flash Programmer<br>Flash Programmer<br>Flash Programmer<br>Scatter File Editor<br>Scatter File Editor<br>Scatter File Editor<br>Scatter File Editor<br>Farget Configuration Editor<br>Farget Configuration Editor<br>Fashs<br>Compared Team<br>Compared Team |        |
| (?) < Back Next > Einish                                                                                                    | Cancel |

#### Figure 4-1 Selecting the import source type

- 3. Click on **Browse** to select the import folder containg the project that you want to import.
- 4. In the Projects panel select the project that you want to import.
- 5. Select **Copy projects into workspace** if required or deselect to create links to your existing project(s) and associated files.
- 6. If you are not using working sets to group your projects then you can skip this step.
  - a. Select Add project to working sets.
  - b. Click on Select....
  - c. Select an existing working set or create a new one and then select it.
  - d. Click OK.
- 7. Click on Finish.

| 🖨 Import                                                                       |                  |
|--------------------------------------------------------------------------------|------------------|
| Import Projects<br>Select a directory to search for existing Eclipse projects. |                  |
| Select root directory:     Select archive file:     Projects:                  | Browse<br>Browse |
|                                                                                | Select All       |
| Copy projects into workspace     Working sets     Add project to working sets  |                  |
| Working sets:                                                                  | Select           |
| <pre>Back</pre> <pre>Mext &gt;</pre> Einish                                    | Cancel           |

Figure 4-2 Selecting an existing Eclipse projects for import

\_\_\_\_\_Note \_\_\_\_\_

If your existing project contains project settings from an older version of the build system, you are given the option to update your project. Using the latest version means that you can access all the latest toolchain features.

The imported project is visible in the Project Explorer view.

## 4.4.1 See also

## Tasks

- *Creating a working set* on page 3-15
- Changing the top level element when displaying working sets on page 3-17
- Deselecting a working set on page 3-18
- *Accessing the dynamic help* on page 3-35
- Accessing the build properties for a specific file or project on page 4-9
- *Configuring the C/C++ build settings* on page 4-10
- *Adding a new source file to your project* on page 4-13.

### Concepts

- *About working sets* on page 3-14
- *Project types* on page 4-2.

- *Menus* on page 3-23
- *Toolbars* on page 3-24
- Perspectives and views on page 3-19
- *Preferences dialog box* on page 3-28
- *Keyboard shortcuts* on page 7-3
- *Menu and toolbar icons* on page 7-5.

## 4.5 Accessing the build properties for a specific file or project

The C/C++ Build configuration panels enable you to set up the compilation tools for a specific build configuration, in your project. The settings in these panels determine how the compilation tools build an ARM executable image or library.

— Note ———

Build configuration settings can be applied to individual files and complete projects.

To access the build configuration panels that affect all the source files in your project:

- 1. Select the source file or project in the Project Explorer view.
- 2. Select **Properties** from the **Project** menu.
- 3. Expand C/C++ Build in the Properties dialog box.
- 4. Select Settings.
- 5. The Configuration panel shows the active configuration. Click **Manage Configurations...** from the Configuration panel to create a new build configuration or change the active setting.
- 6. The compilation tools available for the current project, and their respective configuration panels are displayed in the **Tool Settings** tab.

### 4.5.1 See also

#### Tasks

- Accessing the dynamic help on page 3-35
- *Configuring the C/C++ build settings* on page 4-10.

### Concepts

• *Project types* on page 4-2.

- *Menus* on page 3-23
- *Toolbars* on page 3-24
- Perspectives and views on page 3-19
- *Preferences dialog box* on page 3-28
- Keyboard shortcuts on page 7-3
- *Menu and toolbar icons* on page 7-5.

## 4.6 Configuring the C/C++ build settings

A build is the process of compiling and linking source files to generate an output file. A build can be applied to either a specific set of projects or the entire workspace. It is not possible to build an individual file or sub-folder.

Eclipse provides an incremental build that applies the selected build configuration to resources that have changed since the last build. Another type of build is the Clean build that applies the selected build configuration to all resources, discarding any previous build states.

#### Automatic

This is an incremental build that operates over the entire workspace and can run automatically when a resource is saved. This setting must be enabled for each project by selecting **Build on resource save (Auto build)** in the **Behaviour** tab. By default, this behavior is not selected for any project.

| Properties for Cached_11                                                                                                    | 36dhry                                                                                                    |                                                                                                    |
|----------------------------------------------------------------------------------------------------|----------------------------------------------------------------------------------------------------|----------------------------------------------------------------------------------------------------|
| Properties for Cached_11      type filter text     Resource     Builders     C/C++ Build     C/C++ Build     C/C++ General     Project References     Run/Debug Settings     Task Repository     WikIText | C/C++ Build<br>Configuration: build [Active]<br>Builder Settings  Behaviour<br>Build settings                                                                                                    | ■ ■ X          ← ▼ → ▼ ▼<br>Manage Configurations<br>Ure parallel build<br>Ure parallel build<br><br><br><br><br><br><br> |
|                                                                                                    | <ul> <li>✓ Stop on first build error</li> <li>Workbench Build Behavior</li> <li>Workbench build type:</li> <li>✓ Build on resource save (Auto build)</li> <li>Note: See Workbench automatic build pr</li> <li>✓ Build (Incremental build)</li> <li>✓ Clean</li> </ul> | Use parallel build Use optimal jobs number Use parallel jobs: 1  reference                                                |
| ?                                                                                                    |                                                                                                    | OK Cancel                                                                                                    |

Figure 4-3 Workbench build behavior

You must also ensure that **Build Automatically** is selected from the **Project** menu. By default, this menu option is selected.

#### Manual

This is an incremental build that operates over the entire workspace on projects with **Build (Incremental build)** selected. By default, this behavior is selected for all projects.

You can run an incremental build by selecting **Build All** or **Build Project** from the **Project** menu.

#### — Note -

Manual builds do not save before running so you must save all related files before selecting this option! To save automatically before building, you can change your default settings by selecting **Preferences...**  $\rightarrow$  **General**  $\rightarrow$  **Workspace** from the **Window** menu.

### Clean

This option discards any previous build states including object files and images from the selected projects. The next automatic or manual build after a clean, applies the selected build configuration to all resources.

You can run a clean build on either the entire workspace or specific projects by selecting **Clean...** from the **Project** menu. You must also ensure that **Clean** is selected in the C/C++ **Build**  $\rightarrow$  **Behaviour** tab of the Preferences dialog box. By default, this behavior is selected for all projects.

Build order is a feature where inter-project dependencies are created and a specific build order is defined. For example, an image might require several object files to be built in a specific order. To do this, you must split your object files into separate smaller projects, reference them within a larger project to ensure they are built before the larger project. Build order can also be applied to the referenced projects.

## 4.6.1 See also

### Tasks

- *Accessing the dynamic help* on page 3-35
- *Creating a new C or C++ project* on page 4-4
- Importing an existing Eclipse project on page 4-7
- Accessing the build properties for a specific file or project on page 4-9.
- *Configuring the C/C++ build settings* on page 4-10.

#### Concepts

• *Project types* on page 4-2.

- *Menus* on page 3-23
- *Toolbars* on page 3-24
- *Perspectives and views* on page 3-19
- Preferences dialog box on page 3-28
- Keyboard shortcuts on page 7-3
- *Menu and toolbar icons* on page 7-5.

## 4.7 Updating a project to a new toolchain

If you have several products installed, only the latest toolchain is listed in the New Project wizard. Therefore, if you have projects that use an older toolchain, you must update them to the latest toolchain.

To update them to use the new toolchain:

- 1. Right-click on the project in thr Project Explorer view.
- 2. Select Convert To... from the context menu to display the Project Converters dialog box.
- 3. Select the required toolchain.

**\_\_\_\_\_Note** \_\_\_\_\_ Beware that if you convert back to an earlier version you might lose toolchain functionality.

4. Click OK.

## 4.7.1 See also

## Tasks

- Accessing the dynamic help on page 3-35
- *Creating a new C or C++ project* on page 4-4
- *Importing an existing Eclipse project* on page 4-7.

## Concepts

• *Project types* on page 4-2.

## 4.8 Adding a new source file to your project

To add a new source file to your project:

- 1. Select File  $\rightarrow$  New  $\rightarrow$  File from Template from the main menu.
- 2. Select your project folder or sub-folder from the New File dialog box.

| 🖨 New File                               |               |
|------------------------------------------|---------------|
| File<br>⊗ Names cannot be empty.         |               |
| Enter or select the parent folder:       |               |
| myProject                                |               |
|                                          |               |
| myProject                                |               |
| File name:                               |               |
| Use template: Default text file template | Configure     |
|                                          |               |
| 0                                        | Einish Cancel |

#### Figure 4-4 Naming your file

- 3. Enter a filename with the relevant extension in the **File name** field.
- 4. Accept the default template or click **Configure...** if you want to change it.
- 5. Click on Finish.

The new source file is visible in the Project Explorer view.

## — Note —

- You can also create files, or drag and drop files directly into the project folder, using the file system. To update the views in Eclipse, click on the relevant project in the Project Explorer view and select **Refresh** from the **File** menu.
- You can also drag and drop files directly into a project folder, in the Project Explorer view of Eclipse.

# Chapter 5 Working with editors

The following topics describe how to use the editors when developing a project for an ARM® target:

#### Concepts

- *Overview of the C/C++ editor* on page 5-2
- Overview of the ARM assembler editor on page 5-3
- Overview of the ELF content editor on page 5-4.

- *ELF content editor Overview tab* on page 5-5
- ELF content editor Symbol Table tab on page 5-6
- *ELF content editor Disassembly tab* on page 5-7.

## 5.1 Overview of the C/C++ editor

The standard C/C++ editor is provided by the CDT plug-in that provides C and C++ extensions to Eclipse. It provides syntax highlighting, formatting of code and content assistance when editing C/C++ code. Embedded assembler in C/C++ files is supported by the ARM Compiler but this editor does not support it and so an error is displayed. This type of code is ARM-specific and accepted Eclipse behavior so you can ignore the syntax error.

If this is not the default editor, right-click on a source file in the Project Explorer view and select **Open With**  $\rightarrow$  C/C++ Editor from the context menu.

See the C/C++ Development User Guide for further information. Select Help  $\rightarrow$  Help Contents from the main menu.

Table 5-1 ARM assembler editor shortcuts

## 5.2 Overview of the ARM assembler editor

The ARM<sup>®</sup> assembler editor provides syntax highlighting, formatting of code and content assistance for labels in ARM assembly language source files. You can change the default settings in the Preferences dialog box.

If this is not the default editor, right-click on your source file in the Project Explorer view and select **Open With**  $\rightarrow$  **ARM Assembler Editor** from the context menu.

The following shortcuts are also available for use:

| Content assist       | Content assist provides auto-completion on labels existing in the active file. When entering a label for a branch instruction, Partially type the label and then use the keyboard shortcut Ctrl+Space to display a list of valid auto-complete options. Use the Arrow Keys to select the required label and press Enter to complete the term. Continue typing to ignore the auto-complete list. |
|----------------------|----------------------------------------------------------------------------------------------------|
| Editor focus         | <ul> <li>The following options change the editor focus:</li> <li>Outline View provides a list of all areas and labels in the active file. Click on an area or label to move the focus of the editor to the position of the selected item.</li> <li>Select a label from a branch instruction and press F3 to move the focus of the editor to the position of the selected label.</li> </ul>      |
| Formatter activation | Press Ctrl+Shift+F to activate the formatter settings.                                                                                                    |
| Block comments       | Block comments are enabled or disabled by using Ctrl+Semicolon.<br>Select a block of code and apply the keyboard shortcut to change the<br>commenting state.                                                                                                    |

## 5.2.1 See also

## Concepts

*Preferences dialog box* on page 3-28.

## 5.3 Overview of the ELF content editor

The ELF content editor creates forms for the selected ELF file. You can use this editor to view the contents of image files and object files. The editor is read-only and cannot be used to modify the contents of any files.

If this is not the default editor, right-click on your source file in the Project Explorer view and select **Open With**  $\rightarrow$  **ELF Content Editor** from the context menu.

The ELF content editor displays one or more of the following tabs depending on the selected file type:

**Overview** An image or object file shows header information and section details.

## Symbol Table

Tabular view showing the breakdown of all symbols.

#### Disassembly

Textual view with syntax highlighting.

## 5.3.1 See also

- *ELF content editor Overview tab* on page 5-5
- ELF content editor Symbol Table tab on page 5-6
- *ELF content editor Disassembly tab* on page 5-7.

## 5.4 ELF content editor - Overview tab

The ELF content editor **Overview** tab displays different information depending on the selected file type.

## 5.4.1 Image or object file

The Overview tab provides a form view of the ELF header and section information.

| F Header Information                                                                                                    |                                                                                                    |                            |  |
|----------------------------------------------------------------------------------------------------|----------------------------------------------------------------------------------------------------|----------------------------|--|
| his is the contents of the ELF header                                                                                                    |                                                                                                    |                            |  |
| Machine class<br>Data encoding<br>Header version<br>Operating System ABI<br>ABI version<br>File type<br>Machine<br>Image entry point<br>Flags<br>Header Size<br>Segment header entry size<br>Section header entries<br>Section header entries<br>Program header entries<br>Program header offset<br>Section header offset<br>Section header string table inc | ELFCLASS32 (32-bit)<br>ELFDATA2LS8 (Little endial<br>EV_CURRENT (Current ver<br>none<br>0<br>ET_EXEC (Executable file)<br>EM_ARM (Advanced RISC I<br>0x8000000<br>EF_ARM_HASENTRY<br>52 bytes (0x20)<br>40 bytes (0x28)<br>1<br>1<br>32192<br>32224<br>Iex 15 | n)<br>(2)<br>Machines ARM) |  |
|                                                                                                    |                                                                                                    |                            |  |
| F Sections                                                                                                    |                                                                                                    | Section details            |  |
| .F sections in the input file                                                                                                    |                                                                                                    |                            |  |
|                                                                                                    |                                                                                                    | Name ER RO                 |  |

Figure 5-1 Overview tab

## 5.4.2 See also

#### Concepts

•

Overview of the ELF content editor on page 5-4.

- *ELF content editor Symbol Table tab* on page 5-6
- *ELF content editor Disassembly tab* on page 5-7.

## 5.5 ELF content editor - Symbol Table tab

The Symbol Table tab provides a tabular view of the symbols.

| mbol 1 | able       |                      |            |          |         |             |            |  |
|--------|------------|----------------------|------------|----------|---------|-------------|------------|--|
| lumber | Address    | Name                 | Binding    | Туре     | Section | Visibility  | Size       |  |
| 24     | 0x800000e4 | nextday              | STB_GLOBAL | STT_FUNC |         | STV_HIDDEN  | 0×00000080 |  |
| 5      | 0x80000164 | calcDaysInMonth      | STB_GLOBAL | STT_FUNC |         | STV_HIDDEN  | 0×000000fc |  |
| 6      | 0x80000260 | auto_semihosting     | STB_GLOBAL | STT_FUNC |         | STV_HIDDEN  | 0×00000000 |  |
| 7      | 0x80000260 | main                 | STB_GLOBAL | STT_FUNC |         | STV_HIDDEN  | 0x000000b4 |  |
| 8      | 0×80000404 | 2printf              | STB_GLOBAL | STT_FUNC |         | STV_HIDDEN  | 0x00000028 |  |
| 9      | 0x80000434 | _printf_pre_padding  | STB_GLOBAL | STT_FUNC |         | STV_HIDDEN  | 0×00000054 |  |
| 0      | 0x80000488 | _printf_post_padding | STB_GLOBAL | STT_FUNC |         | STV_DEFAULT | 0x00000048 |  |
| 1      | 0x800004d0 | _printf_int_dec      | STB_GLOBAL | STT_FUNC |         | STV_HIDDEN  | 0x000000a0 |  |
| 2      | 0x80000580 | printf               | STB_GLOBAL | STT_FUNC |         | STV_DEFAULT | 0x000001b8 |  |
| 3      | 0x80000738 | Oscanf               | STB_GLOBAL | STT_FUNC |         | STV_HIDDEN  | 0x00000044 |  |
| 4      | 0x80000788 | _scanf_int           | STB_GLOBAL | STT_FUNC |         | STV_HIDDEN  | 0x000001d8 |  |
| 5      | 0x80000960 | aeabi_idiv           | STB_GLOBAL | STT_FUNC |         | STV_DEFAULT | 0x00000000 |  |
| 6      | 0x80000960 | aeabi_idivmod        | STB_GLOBAL | STT_FUNC |         | STV_HIDDEN  | 0x0000017c |  |
| 7      | 0x80000adc | _printf_int_common   | STB_GLOBAL | STT_FUNC |         | STV_DEFAULT | 0x00000130 |  |
| 8      | 0x80000c20 | _printf_char_common  | STB_GLOBAL | STT_FUNC |         | STV_DEFAULT | 0x00000040 |  |
| 9      | 0x80000c64 | _chval               | STB_GLOBAL | STT_FUNC |         | STV_DEFAULT | 0x00000020 |  |
| 0      | 0x80000c9c | vfscanf_char         | STB_GLOBAL | STT_FUNC |         | STV_DEFAULT | 0x00000030 |  |
| 1      | 0x80000cd4 | backspace            | STB_GLOBAL | STT_FUNC |         | STV_DEFAULT | 0x00000074 |  |
| 2      | 0x80000d48 | rt_udiv10            | STB_GLOBAL | STT_FUNC |         | STV_DEFAULT | 0x0000002c |  |
| 3      | 0x80000d74 | isspace              | STB_GLOBAL | STT_FUNC |         | STV_DEFAULT | 0x0000001c |  |
| 4      | 0x80000d90 | vfscanf              | STB_GLOBAL | STT_FUNC |         | STV_DEFAULT | 0x00000610 |  |
| 5      | 0x800013a4 | _readbuf             | STB_GLOBAL | STT_FUNC |         | STV_DEFAULT | 0x00000064 |  |
| 6      | 0x80001408 | _seteof              | STB_GLOBAL | STT_FUNC |         | STV_DEFAULT | 0x0000003c |  |
| 7      | 0x80001444 | filbuf               | STB_GLOBAL | STT_FUNC |         | STV_DEFAULT | 0x0000031c |  |
| 8      | 0x80001444 | filbuf_byte          | STB_GLOBAL | STT_FUNC |         | STV_DEFAULT | 0x00000000 |  |
| 9      | 0x80001444 | filbuf_wide          | STB_GLOBAL | STT_FUNC |         | STV_DEFAULT | 0x00000000 |  |
| 0      | 0x80001768 | flsbuf               | STB_GLOBAL | STT_FUNC |         | STV_DEFAULT | 0x000002fc |  |
| 1      | 0x80001768 | flsbuf_byte          | STB_GLOBAL | STT_FUNC |         | STV_DEFAULT | 0x00000000 |  |
| 2      | 0x80001768 | flsbuf_wide          | STB_GLOBAL | STT_FUNC |         | STV_DEFAULT | 0x00000000 |  |
| 3      | 0x80001a68 | _ungetc_internal     | STB_GLOBAL | STT_FUNC |         | STV_DEFAULT | 0x00000060 |  |
| 4      | 0x80001a68 | ungetc               | STB_GLOBAL | STT_FUNC |         | STV_DEFAULT | 0x00000000 |  |
| 5      | 0x80001acc | _initio              | STB_GLOBAL | STT_FUNC |         | STV_HIDDEN  | 0x0000014c |  |
| 6      | 0x80001c18 | _terminateio         | STB_GLOBAL | STT_FUNC |         | STV_HIDDEN  | 0x00000054 |  |
| 7      | 0x80001cb0 | _sys_open            | STB_GLOBAL | STT_FUNC |         | STV_DEFAULT | 0x00000020 |  |
| 8      | 0x80001cd0 | _sys_close           | STB_GLOBAL | STT_FUNC |         | STV_DEFAULT | 0x00000018 |  |
| 9      | 0x80001ce8 | _sys_write           | STB_GLOBAL | STT_FUNC |         | STV_DEFAULT | 0x00000020 |  |
| 0      | 0×80001d08 | _sys_read            | STB_GLOBAL | STT_FUNC |         | STV_DEFAULT | 0×00000020 |  |
| 1      | 0x80001d28 | _sys_istty           | STB_GLOBAL | STT_FUNC |         | STV_DEFAULT | 0×00000018 |  |
| 2      | 0x80001d40 | sys seek             | STB GLOBAL | STT FUNC |         | STV DEFAULT | 0×00000018 |  |

## Figure 5-2 Symbol Table tab

### 5.5.1 See also

## Concepts

• *Overview of the ELF content editor* on page 5-4.

- *ELF content editor Overview tab* on page 5-5
- *ELF content editor Disassembly tab* on page 5-7.

## 5.6 ELF content editor - Disassembly tab

The **Disassembly** tab displays the output with syntax highlighting. The color schemes and syntax preferences use the same settings as the ARM<sup>®</sup> assembler editor. There are several keyboard combinations that can be used to navigate around the output:

- Use Ctrl+F to open the Find dialog box to search the output
- Use Ctrl+Home to move the focus to the beginning of the output
- Use Ctrl+End to move the focus to the end of the output.
- Use Page Up and Page Down to navigate through the output one page at a time.

You can also use the **Copy** and **Find** options in the context menu by right-clicking in the Disassembly view.

| assembly           |       |                                      |  |
|--------------------|-------|--------------------------------------|--|
| Section #1 ER RO   | **    |                                      |  |
|                    |       |                                      |  |
| main               | -     |                                      |  |
| Ux80000000:        | BL    | SCatterload; UX8000008               |  |
| UX8000004:         | BL    | rt_entry; 0x8000000                  |  |
| scatterload        |       |                                      |  |
| scatterioad_rt2    |       |                                      |  |
| UX80000008:        | ADR   | r0,{pc}+0x34 ; 0x8000003c            |  |
| 0x8000000C:        | LDM   | r0, {r10, r11}                       |  |
| UX8000010:         | ADD   | <i>F10, F10, F0</i>                  |  |
| Ux80000014:        | ADD   | r11,r11,r0                           |  |
| UX8000018:         | SOB   | r7,r10,#1                            |  |
| scatterload_null   |       |                                      |  |
| 0x8000001C:        | CMP   | r10, r11                             |  |
| Ux80000020:        | BNE   | scatterload_null+12; 0x80000028      |  |
| 0x80000024:        | BL    | rt_entry ; 0x800000C0                |  |
| 0x80000028:        | LDM   | <i>r10</i> !,{r0-r3}                 |  |
| 0x8000002C:        | ADR   | lr,{pc}-0x10 ; 0x8000001c            |  |
| 0x80000030:        | TST   | r3,#1                                |  |
| 0x80000034:        | SUBNE | pc,r7,r3                             |  |
| 0x80000038:        | MOV   | pc, r3                               |  |
| 0x8000003C:        | DCD   | 0x00002B74                           |  |
| 0x80000040:        | DCD   | 0x00002B84                           |  |
| scatterload_zeroin | it    |                                      |  |
| 0x80000044:        | MOVS  | r3,#0                                |  |
| 0x80000048:        | MOVS  | r4, <mark>#</mark> 0                 |  |
| 0x8000004C:        | MOVS  | <i>x5,</i> #0                        |  |
| 0x80000050:        | MOVS  | r6, <mark>#</mark> 0                 |  |
| 0x80000054:        | SUBS  | r2,r2,#0x10                          |  |
| 0x80000058:        | STMCS | <i>r1</i> !, (r3-r6)                 |  |
| 0x8000005C:        | BHI   | scatterload_zeroinit+16 ; 0x80000054 |  |
| 0x80000060:        | LSLS  | r2,r2, <b>#</b> 29                   |  |
| 0x80000064:        | STMCS | r1!.{r4.r5}                          |  |

#### Figure 5-3 Disassembly tab

## 5.6.1 See also

## Concepts

•

- Overview of the ELF content editor on page 5-4
- *Overview of the ARM assembler editor* on page 5-3.

- *ELF content editor Overview tab* on page 5-5
- *ELF content editor Symbol Table tab* on page 5-6.

# Chapter 6 Working with Remote System Explorer

The following topics describe the Remote System Explorer and how you can use it to access resources on the host workstation and remote targets:

#### Concepts

• Overview of the Remote System Explorer on page 6-2.

- *Remote Systems view* on page 6-3
- *Remote System Details view* on page 6-4
- *Remote Scratchpad view* on page 6-5
- *Terminals view* on page 6-6.

## 6.1 Overview of the Remote System Explorer

The Remote System Explorer (RSE) enables you to:

- set up Linux SSH connections to remote targets using TCP/IP
- create, copy, delete, and rename resources
- set the read, write, and execute permissions for resources
- edit files by double-clicking to open in the C/C++ editor
- execute commands on the remote target
- view and kill running processes
- transfer files between the host workstation and remote targets
- launch terminal views.

Useful RSE views that can be added to the DS-5 Debug perspective are:

- Remote Systems
- Remote System Details
- Remote Scratchpad
- Terminals.

To add a view to the DS-5 Debug perspective:

- 1. Ensure that you are in the DS-5 perspective. You can change perspective by using the perspective toolbar or you can select **Window**  $\rightarrow$  **Open perspective** from the main menu.
- 2. Select **Window**  $\rightarrow$  **Show View**  $\rightarrow$  **Other...** to open the Show View dialog box.
- 3. Select the required view from the **Remote Systems** group.
- 4. Click **OK**.

## 6.1.1 See also

## Tasks

Using an SSH connection to set up and run Gnometris on an ARM Linux target on page 3-8.

- *Remote Systems view* on page 6-3
- *Remote System Details view* on page 6-4
- *Remote Scratchpad view* on page 6-5
- *Terminals view* on page 6-6
- *Miscellaneous icons* on page 7-8.

## 6.2 Remote Systems view

This hierarchical tree view enables you to:

- set up a Linux connection to a remote target using the Secure SHell (SSH) protocol
- access resources on the host workstation and remote targets
- display a selected file in the C/C++ editor
- open the Remote System Details view and show the selected connection configuration details in a table
- open the Remote Monitor view and show the selected connection configuration details
- import and export the selected connection configuration details
- connect to the selected target
- delete all passwords for the selected connection
- open the Properties dialog box and display the current connection details for the selected target.

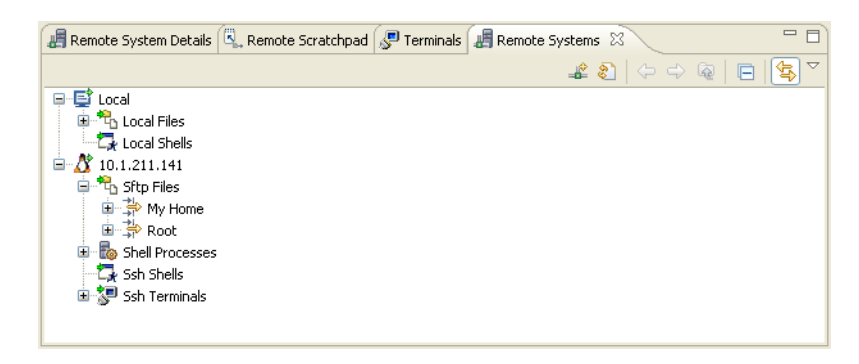

#### Figure 6-1 Remote Systems view

The Remote Systems view might not visible by default. To add this view:

- 1. Select **Window**  $\rightarrow$  **Show View**  $\rightarrow$  **Other...** to open the Show View dialog box.
- 2. Expand the **Remote Systems** group and select **Remote Systems**.
- 3. Click **OK**.

To configure a connection to the target, click on the toolbar icon **Define a connection to a remote system**.

## 6.2.1 See also

## Tasks

Using an SSH connection to set up and run Gnometris on an ARM Linux target on page 3-8.

#### Concepts

• Overview of the Remote System Explorer on page 6-2.

- *Remote System Details view* on page 6-4
- *Remote Scratchpad view* on page 6-5
- *Terminals view* on page 6-6
- *Miscellaneous icons* on page 7-8.

## 6.3 Remote System Details view

This tabular view enables you to:

- set up a Linux connection to a remote target using the Secure SHell (SSH) protocol
- access resources on the host workstation and remote targets
- display a selected file in the C/C++ editor
- open the Remote Systems view and show the selected connection configuration details in a hierarchical tree
- open the Remote Monitor view and show the selected connection configuration details
- import and export the selected connection configuration details
- connect to the selected target
- delete all passwords for the selected connection
- open the Properties dialog box and display the current connection details for the selected target.

| 📲 Remote System Details 🙁 🔍 Remote Scratchpad 🖉 Terminals 📲 Remote Systems 📃 🗖 |                    |                           |              |             |        |
|--------------------------------------------------------------------------------|--------------------|---------------------------|--------------|-------------|--------|
| Root Connections 🛛 🖉 😓 🔶 🧔                                                     |                    |                           |              |             | @ ‡⊳ ▽ |
| Resource                                                                       | Remote system type | Connection status         | Host name    | Description |        |
| 🖻 Local                                                                        | Local              | Some subsystems connected | LOCALHOST    |             |        |
| 🕂 10.1.211.141                                                                 | Linux              | Some subsystems connected | 10.1.211.141 |             |        |
|                                                                                |                    |                           |              |             |        |
|                                                                                |                    |                           |              |             |        |
|                                                                                |                    |                           |              |             |        |
|                                                                                |                    |                           |              |             |        |
|                                                                                |                    |                           |              |             |        |
|                                                                                |                    |                           |              |             |        |
|                                                                                |                    |                           |              |             |        |
|                                                                                |                    |                           |              |             |        |

## Figure 6-2 Remote System Details view

The Remote System Details view is not visible by default. To add this view:

- 1. Select **Window**  $\rightarrow$  **Show View**  $\rightarrow$  **Other...** to open the Show View dialog box.
- 2. Expand the **Remote Systems** group and select **Remote System Details**.
- 3. Click OK.

## 6.3.1 See also

## Tasks

Using an SSH connection to set up and run Gnometris on an ARM Linux target on page 3-8.

## Concepts

• Overview of the Remote System Explorer on page 6-2.

- *Remote Systems view* on page 6-3
- *Remote Scratchpad view* on page 6-5
- *Terminals view* on page 6-6
- *Miscellaneous icons* on page 7-8.
# 6.4 Remote Scratchpad view

The Remote Scratchpad view is an electronic clipboard where you can copy and paste or drag and drop useful files and folders into this view for use at a later point in time. This enables you to keep a list of resources from any connection in one place.

#### — Note ——

Be aware that although the scratchpad only shows links, any changes made to a linked resource also changes it in the original file system.

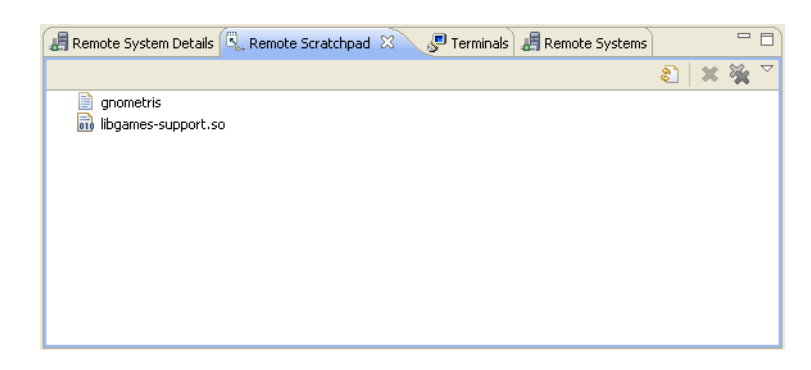

# Figure 6-3 Remote Scratchpad

The Remote Scratchpad view is not visible by default. To add this view:

- 1. Select **Window**  $\rightarrow$  **Show View**  $\rightarrow$  **Other...** to open the Show View dialog box.
- 2. Expand the **Remote Systems** group and select **Remote Scratchpad**.
- 3. Click OK.

# 6.4.1 See also

# Tasks

Using an SSH connection to set up and run Gnometris on an ARM Linux target on page 3-8.

# Concepts

• Overview of the Remote System Explorer on page 6-2.

# Reference

- *Remote Systems view* on page 6-3
- *Remote System Details view* on page 6-4
- *Terminals view* on page 6-6
- *Miscellaneous icons* on page 7-8.

# 6.5 Terminals view

The Terminals view enables you to enter shell commands directly on the target without launching any external application. For example you can browse remote files and folders by entering the 1s or pwd commands in the same way as you would on a Linux terminal.

| 🔢 Disassembl 🗐 Memory 💻 Screen 🔠 Outline 📲 Remote Sys 🔍 Remote Scr 🔊 Terminals 🛛 📮 Console 🖓 |   |
|----------------------------------------------------------------------------------------------|---|
| See 10.1.211.141 🕱                                                                           |   |
|                                                                                              |   |
| guest@TestFarm-Beagle2:~\$ mkdir temp                                                        | ^ |
| guest@TestFarm-Beagle2:~\$ cd temp                                                           |   |
| guest@TestFarm-Beagle2:~/temp\$ pwd                                                          |   |
| /home/guest/temp                                                                             |   |
| guest@TestFarm-Beagle2:~/temp\$ ls                                                           |   |
| qnometris libgames-support.so                                                                |   |
| guest@TestFarm-Beagle2:~/temp\$ 1s -al                                                       |   |
| total 568                                                                                    |   |
| drwxr-xr-x 2 guest guest 4096 2010-02-17 11:17 .                                             |   |
| drwxr-xr-x 20 guest guest 4096 2010-02-17 11:15                                              |   |
| -rw-rr 1 quest quest 220366 2010-02-17 11:12 qnometris                                       | = |
| -rw-rr 1 quest quest 341542 2010-02-17 11:12 libgames-support.so                             |   |
| guest@TestFarm-Beagle2:~/temp\$                                                              | ~ |

#### Figure 6-4 Terminals view

The Terminals view is not visible by default. To add this view:

- 1. Select **Window**  $\rightarrow$  **Show View**  $\rightarrow$  **Other...** to open the Show View dialog box.
- 2. Expand the **Remote Systems** group and select **Remote Systems**.
- 3. Click **OK**.
- 4. In the Remote Systems view, click on the toolbar icon **Define a connection to a remote** system and configure an *Secure SHell* (SSH) connection to the target.
- 5. Right-click on the connection and select **Connect** from the context menu.
- 6. Enter the User ID and password in the relevant fields.
- 7. Click **OK** to connect to the target.
- 8. In the Remote Systems view, right-click on **Ssh Terminals**.
- 9. Select Launch Terminal to open a terminal shell that is connected to the target.

# 6.5.1 See also

# Tasks

• Using an SSH connection to set up and run Gnometris on an ARM Linux target on page 3-8.

# Concepts

Overview of the Remote System Explorer on page 6-2.

# Reference

- *Remote Systems view* on page 6-3
- *Remote System Details view* on page 6-4
- *Remote Scratchpad view* on page 6-5
- *Miscellaneous icons* on page 7-8.

# Chapter 7 Terminology, shortcuts and icons

This following topics describe some of the terminology used in *Eclipse for DS-5 Using Eclipse*, useful keyboard shortcuts, and menu and toolbar icons:

# Reference

- *Terminology* on page 7-2
- *Keyboard shortcuts* on page 7-3
- *Menu and toolbar icons* on page 7-5.

# 7.1 Terminology

| Block        | A small sub-division of a flash device that can be programmed.                                                                                       |
|--------------|----------------------------------------------------------------------------------------------------|
| Device       | A component on a target containing the application that you want to debug.                                                                           |
| Dialog box   | A small page containing tabs, panels and editable fields prompting you to enter information.                                                         |
| Editor       | A view that controls the visual aspects of source code for a specific file type.                                                                     |
| Erase        | A feature of a flash device where memory cells are reset to a known value.                                                                           |
| Flash device | A set of flash memory that has a single command interface.                                                                                           |
| Panel        | A small area in a dialog box or tab to group editable fields.                                                                                        |
| Perspective  | A page within the Eclipse window containing a set of related views, editors, menus, and toolbars.                                                    |
| Program      | A term used to describe the storing of data on a flash device.                                                                                       |
| Project      | A group of related files and folders in Eclipse.                                                                                                    |
| Resource     | A generic term used to describe a project, file, folder, or a combination of these.                                                                  |
| Send To      | A term used to describe sending a file to a target.                                                                                                  |
| Tab          | A small overlay page containing panels and editable fields within a dialog box to group related information. Clicking on a tab brings it to the top. |
| Target       | A development platform on a printed circuit board or a software model that emulates the expected behavior of ARM <sup>®</sup> hardware.              |
| View         | A small page to display related information for a specific function.                                                                                 |
| Width        | The smallest number of bits (8, 16 or 32) that can be natively accessed by a flash device.                                                           |
| Wizard       | A group of dialog boxs to guide you through a common tasks, for example, creating new files and projects.                                            |
| Workbench    | A window containing perspectives, menus, and toolbars.                                                                                               |
| Workspace    | An area designated on your file system to store files and folders related to your projects.                                                          |

The following terminology is used in this document:

# 7.2 Keyboard shortcuts

The most common keyboard shortcuts available for use with Eclipse are:

- **F3** Click on an assembler label from a branch instruction or a C/C++ calling function and press F3 to move the editor focus to the position of the selected item.
- **F10** Use in conjunction with the arrow keys to access the main menu.
- Alt+F4 Exit Eclipse.

#### Alt+Left arrow

Go back in navigation history.

#### Alt+Right arrow

Go forward in navigation history.

#### **Ctrl+Semicolon**

Provided with the ARM<sup>®</sup> assembler editor to add comment markers to a selected block of code in the active file.

- Ctrl+End Moves the editor focus to the end of the code.
- Ctrl+B Build all projects in the workspace that have changed since the last build.
- Ctrl+Home Moves the editor focus to the beginning of the code.
- **Ctrl+F** Opens the Find or Find/Replace dialog box to search through the code in the active editor. Some editors are read-only and therefore disable this functionality.
- Ctrl+F4 Close the active file in the editor view.
- Ctrl+F6 Cycles through open files in the editor view.
- Ctrl+F7 Cycles through available views.
- Ctrl+F8 Cycles through available perspectives.
- Ctrl+F10 Use in conjunction with the arrow keys to access the drop-down menu.
- Ctrl+L Move to a specified line in the active file.
- Ctrl+Q Move to the last edited position in the active file.
- Ctrl+Space Provides auto-completion on selected functions in editors.
- Shift+F10 use in conjunction with the arrow keys to access the context menu.

#### Ctrl+Shift+F

Activates the code style settings in the Preferences dialog box and apply them to the active file.

#### Ctrl+Shift+L

Opens a small page with a list of all keyboard shortcuts.

#### Ctrl+Shift+R

Opens the Open resource dialog box.

#### Ctrl+Shift+T

Opens the Open Type dialog box.

# Ctrl+Shift+/

Provided with the C/C++ editor to add comment markers to the start and end of a selected block of code in the active file.

# 7.3 Menu and toolbar icons

These tables list the most common menu and toolbar icons available for use with Eclipse. For information on icons, markers, and buttons not listed in the following tables, see the standard *Workbench User Guide* or the C/C++ *Development User Guide* in the Help Contents.

If you leave the mouse pointer positioned on a toolbar icon for a few seconds without clicking, a tooltip appears informing you of the purpose of the icon.

# 7.3.1 Perspective icons

# Table 7-1 Perspective icons

| lcon     | Description          | lcon | Description |
|----------|----------------------|------|-------------|
| Ê        | Open new perspective | Ec   | C/C++       |
| <b>.</b> | Fast view bar        |      |             |

# 7.3.2 View icons

# Table 7-2 View icons

| lcon | Description            | lcon | Description               |
|------|------------------------|------|---------------------------|
| ▽    | Display drop-down menu | ţţ)  | Synchronize view contents |
|      | Minimize               |      | Maximize                  |
| 8    | Restore                | X    | Close                     |

# 7.3.3 View markers

# Table 7-3 View markers

| lcon | Description | lcon | Description   |
|------|-------------|------|---------------|
| Ņ    | Bookmark    | i    | Information   |
|      | Task        | ⇒    | Search result |
| 8    | Error       | ۵    | Warning       |

# 7.3.4 Editor icons

# Table 7-4 Editor icons

| lcon | Description                   | lcon | Description                      |
|------|-------------------------------|------|----------------------------------|
|      | Save the active file          | ţ.   | Save all files                   |
| 4    | Print the active file         | X    | Close view                       |
|      | Create new configuration      |      | Duplicate selected configuration |
| ×    | Delete selected configuration |      | Collapse configuration tree      |

# 7.3.5 Configuration icons

#### Table 7-5 Configuration icons

| lcon | Description                        | lcon | Description                          |
|------|------------------------------------|------|--------------------------------------|
| ٥    | Open Run Configurations dialog box | *    | Open Debug Configurations dialog box |

# 7.3.6 Outline icons

# Table 7-6 Outline icons

| lcon      | Description             | lcon           | Description               |
|-----------|-------------------------|----------------|---------------------------|
| 0         | Hide fields             | × <sup>S</sup> | Hide static members       |
| •         | Hide non-public members | Jª₂            | Sort alphabetically       |
| G         | Class                   |                | Namespace                 |
| #         | Macro definition        | E              | Enum                      |
| D         | Enumerator              | •              | Variable                  |
| <b>\$</b> | Protected field         |                | Private field             |
| 0         | Public field            | 9              | Include                   |
|           | Protected method        |                | Private method            |
| •         | Public method           | S              | Struct                    |
| T         | Type definition         | U              | Union                     |
| ۵         | Function                | ٢              | Target configuration file |
| F         | Include file            | 0              | Memory                    |
| P         | Peripheral              | ß              | Register                  |
| 6         | Bitfield                | Θ              | Enumeration definition    |
| 0         | Map rules               | Û              | Tools information         |

# 7.3.7 Miscellaneous icons

# Table 7-7 Miscellaneous icons

| lcon       | Description                | lcon     | Description                    |
|------------|----------------------------|----------|--------------------------------|
| <b>⊡</b> î | Open a new resource wizard | <b>†</b> | Open new project wizard        |
| <u>⊂</u>   | Open new folder wizard     | ۰        | Open new file wizard           |
| A          | open search dialog box     | ?        | Display context-sensitive help |

# 7.3.8 Navigation icons

#### Table 7-8 Navigation icons

| lcon | Description                | lcon                                     | Description                      |
|------|----------------------------|------------------------------------------|----------------------------------|
| ¢    | Navigate back              | Ŷ                                        | Navigate forwards                |
| Q    | Navigate up one level      | <b>b</b>                                 | Print active page                |
|      | Open help instruction page | s an an an an an an an an an an an an an | Synchronize TOC with active page |
| ÷    | Bookmark active page       |                                          |                                  |

# 7.3.9 Help Contents icons

#### Table 7-9 Help Contents icons

| lcon | Description                                                          | lcon | Description                              |
|------|----------------------------------------------------------------------|------|------------------------------------------|
|      | Display list of all documents                                        | *    | Display list of documents in last search |
| ø    | Display list of<br>context-sensitive help links to<br>related topics |      | Display list of all bookmarks            |
|      | Maximize frame                                                       | 8    | Restore frame                            |
| Ry   | Synchronize TOC with active page                                     |      |                                          |